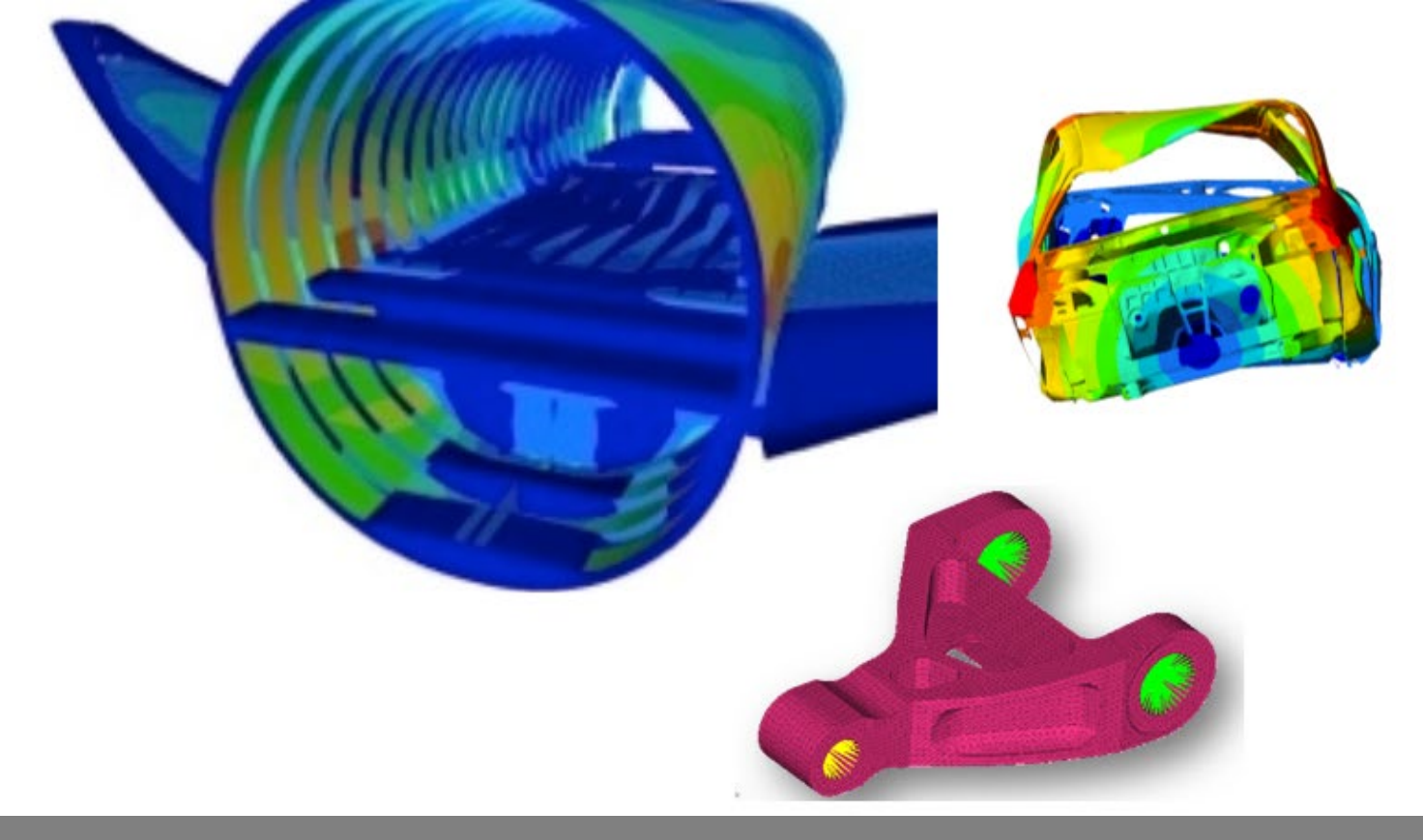

OPTISTRUCT FOR LINEAR ANALYSIS, V2019 CHAPTER 7: ADVANCED TOPICS

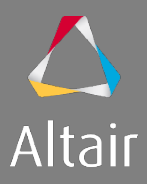

## AGENDA

- 1. Introduction to Linear Analysis
  - Type of Analysis
  - Type of Elements and Materials
  - Type of Loads & Boundary Conditions
- 2. Linear Static Analysis
- 3. Inertia Relief Analysis
- 4. Modal Analysis
- 5. Linear Buckling Analysis
- 6. Thermal Stress Steady State Analysis

- 7. Advanced Topics
  - Debugging Guide
  - Parameters
  - Transitioning Elements
  - Introduction to Parallelization
  - Run Options
  - Output Management
- 8. Optimization in Linear Analysis
  - OptiStruct Optimization
  - DRCO Approach
  - Setting up Optimization
  - Optimization Responses for Linear Analysis

© 2019 Altair Engineering, Inc. Proprietary and Confidential. All rights reserved.

# **DEBUGGING GUIDE**

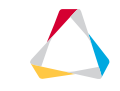

### **GENERAL SANITY CHECKS**

- Does a checkrun complete successfully (-check)?
- Are there any relevant warnings in the .out file?
- Does the model checker in HM show any issues (Tools  $\rightarrow$  Model Checker)?
  - Check for any modeling errors (mesh discontinuities)
- Are the units consistent (mass, applied forces, etc. in the .out file make sense)?
- Does Groundcheck complete successfully (GROUNDCHECK Subcase Information Entry)? Check the element IDs for which the test fails.
- Plot animation (scale) will shown an mistakes in engineering judgement.
  - Missing boundary conditions or loading conditions
  - Material and property definitions
  - Element quality
  - Mass properties

### **GENERAL SANITY CHECKS**

- Does a normal modes analysis show any issues? The number of rigid body modes should be as expected.
  - If free-free, are there six "rigid-body" (freq=0.0) modes?
  - Are there any mechanisms (freq=0.0)?
    - More than six "rigid-body" modes in free-free?
    - Any "rigid-body" modes in constrained modes?
- Is force balance satisfied (epsilon in out file)? Epsilon should be numerically zero.
  - Epsilon > 10E-9 may indicate trouble
- Check load paths use grid point force balance to "trace" loads
  - Check stress contours for "consistency"
    - "Sharp" corners indicate bad modeling
    - Check stress discontinuities
- Try different memory options such as

-core in, -core out, -fixlen xy, -len xy, -maxlen xy

### **DEBUGGING FOR NORMAL MODES ANALYSIS**

- Try AMSES (EIGRA) and LANCZOS (EIGRL) are results comparable?
- Try AMLS (EIGRL and PARAM, AMLS, YES) if available
- Try LANCZOS with PARAM, AMLS, 2 to enforce constraint reduction
- AMSES and AMLS will catch massless mechanisms automatically. It also outputs and constrains those DOFs
- Check if upper bound on EIGRL/EIGRA card is reasonable
- Try a non-blank for ND, V1 and V2 on EIGRL/EIGRA card
- Try small V2, e.g. 10 Hz (models with low ND but high V2 might still fail due to too many modes)

#### **DEBUGGING FOR INERTIA RELIEF ANALYSIS**

- When comparing two models with PARAM, INREL, -2 note that the models should
  - Have the same stresses and compliance
  - But not necessarily the same displacements

#### DEBUGGING FOR BUCKLING ANALYSIS

- Buckling is a very sensitive analysis. Even if the linear static run seems fine, small modelling issues can become apparent in buckling analyses.
- Run normal modes and make sure there are no rigid body modes.
- **Try** PARAM, SHPBCKOR, 2
  - order of approximation used in plate bending geometric stiffness for linear shell elements
  - For 2, no transverse shear considered, only bending. Better for thin shells

## DEBUGGING FOR HEAT TRANSFER ANALYSIS

- Nodal temperature input is defined thru SPC w/o dofs
- CHBDYE **definition**
- Temperature dependent conductivity only works with NLHEAT
- TABLEM1 in MATT4 defines multipliers, not actual conductivity
- Conductance/area is required in PCONTHT since v14.210

© 2019 Altair Engineering, Inc. Proprietary and Confidential. All rights reserved.

# PARAMETERS

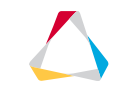

#### **INTRODUCTION PARAMS**

Parameters along with the parameters values are used generally in the Bulk Data entries to manage or control or requesting special features.

These Parameters are address with the command "PARAM" and these are classified here by the following:

- Sub-case
- Material
- Element
- Loads
- Output

## PARAMETERS FOR DIFFERENT SUBCASE TYPES

| Subcase Type   | Output options                                                                                                    | PARAM                                                                                                    |
|----------------|----------------------------------------------------------------------------------------------------|----------------------------------------------------------------------------------------------------|
| LINEAR STATIC  | DISPLACEMENT, ACCELERATION, STRESS,<br>STRAIN, GPFORCE, GPSTRAIN, GPSTRESS,<br>OLOAD, SPCF, PRESSURE,<br>MPCFORCES | AUTOMSET, AUTOSPC, BUSHRLMT, BUSHSTIF, BUSHTLMT,<br>COMP2SHL, CURVSHL2, ELASRLMT, ELASSTIF,<br>ELASTTLMT, CHECKEL, CHECKMAT, CHKELSET, GRDPNT,<br>GE_MOD                                                                           |
| MODES          | DISPLACEMENT, STRESS, STRAIN,<br>GPFORCE, GPSTRAIN, GPSTRESS, OMODES                                               | AMLS, AMLSMAXR, AMLSNCPU, AMLSUCON, AMSES,<br>AUTOSPC, CHECKEL, CHECKMAT, CHKELSET, AUTOMSET,<br>BUSHRLMT, BUSHSTIF, BUSHTLMT, COMP2SHL, CSTEVAL,<br>ELASRLMT, ELASSTIF, ELASTTLMT, CHECKEL,<br>CHECKMAT, CHKELSET, GRDPNT, GE_MOD |
| Inertia Relief | DISPLACEMENT, STRESS, STRAIN,<br>GPFORCE, GPSTRAIN, GPSTRESS                                                       | AUTOSPRT, INREL, REFPNT, UCORD                                                                                                    |
| BUCKLING       | DISPLACEMENT, ACCELERATION, STRESS,<br>STRAIN, GPFORCE, GPSTRAIN, GPSTRESS,<br>OLOAD, SPCF, PRESSURE, MPCFORCES    | AUTOMSET, AUTOSPC, BUSHRLMT, BUSHSTIF, BUSHTLMT,<br>COMP2SHL, CURVSHL2, ELASRLMT, ELASSTIF,<br>ELASTTLMT, CHECKEL, CHECKMAT, CHKELSET, GRDPNT,<br>GE_MOD, CHECKEL, CHECKMAT, CHKELSET                                              |
| THERMAL        | THERMAL, OLOAD, SPCF                                                                                               | THCNTPEN                                                                                                    |

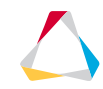

### PARAMETERS FOR ELEMENTS, MATERIALS, OUTPUT

|                        | PARAM                                                                                                    |
|------------------------|----------------------------------------------------------------------------------------------------|
| Element Specific       | AMSE4CMS, CHECKEL, CHKELSET, CURVSHL2, EXCOUT, FLIPOK, KGRGD, NPRBAR, NPRBE2, RBE2FREE, RBE3FREE, RENUMOK, SHL2MEM, SHPBCKOR, TOLRSC, XPOST |
| Material Data Specific | PRESUBNL, OMID, MDK4OPT, CHECKMAT, ALPHA1, ALPHA1FL                                                                                         |
| Output Specific        | AMLS, CMSALOAD, FLLWER, XPOST, EFFMAS, EXCEXB, EXTOUT, GPSLOC, ITAPE,<br>OGEOM, POST, PRGPST, STRTHR, UCORD                                 |

© 2019 Altair Engineering, Inc. Proprietary and Confidential. All rights reserved.

# TRANSITIONING ELEMENTS

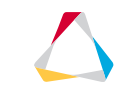

## INTRODUCTION TRANSITIONING ELEMENTS

When performing analyses of complex components or systems, the issue of connecting dissimilar mesh types often arises. Accuracy and efficiency are two conflicting aspirations and so analysts are often forced to use different types of elements in a single model. Due to limitations of recourses, analysts generally need to implement aggressive idealizations on their analysis models. When used correctly, transitioning can provides major cost savings while retaining quality of results. Transitioning schemes fall into two main categories.

- 1. Transitions from one element type to another that are of the same dimension (e.g. both are shell or solid elements).
- 2. Transition is where element of different dimension are joined (e.g. a shell to solid transition).

Dimensional reduction or model order reduction techniques are oftentimes used to transform a complex 3D or 2D problem into a lower order 1D or 2D system respectively. By doing so, computation times are significantly reduced, but in a way that does not compromise model accuracy. In dimensional reduction, the finite element model makes use of elements of reduced dimension, such as beams, plates and shells.

## TRANSITIONING ELEMENTS TYPES

| Transitioning Methods               | Transitioning Elements | Additional Details                                    |  |  |  |
|-------------------------------------|------------------------|-------------------------------------------------------|--|--|--|
| Interface                           | Tie Contact            | Penalty-based and<br>MPC-based (Lagrange Multipliers) |  |  |  |
|                                     | Freeze Contact         | Penalty-based                                         |  |  |  |
| Gap or Friction Element             | CGAP                   |                                                       |  |  |  |
| Shell-to-Solid Element<br>Connector | RSSCON                 |                                                       |  |  |  |
| Kinomotio coupling                  | Rigid Links            | RBE1, RBE2, RBAR, RROD                                |  |  |  |
|                                     | Load Distribution      | RBE3                                                  |  |  |  |

### **INTERFACE TYPES**

Freeze & Tie Contact enforces zero relative motion on the contact surface, the contact gap opening remains fixed at the original value and the sliding distance is forced to be zero. Additionally, rotations at the slave node are matched to the rotations of the master patch.

The FREEZE condition applies to all respective contact elements, regardless of whether they are open or closed.

Two types of TIE contact are available, PENALTY-based and MPC-based. The two types can be switched using CONTPRM, TIE, PENALTY/MPC. The MPC-based TIE uses Multi-point Constraints to define a tied contact between the master and slave surfaces.

## COMPARISON STUDY BETWEEN TIE AND FREEZE CONTACT

Free-Free Normal Mode analysis was conducted using a Solid cube & Shell plate FE-model For evaluation these modes are connected using

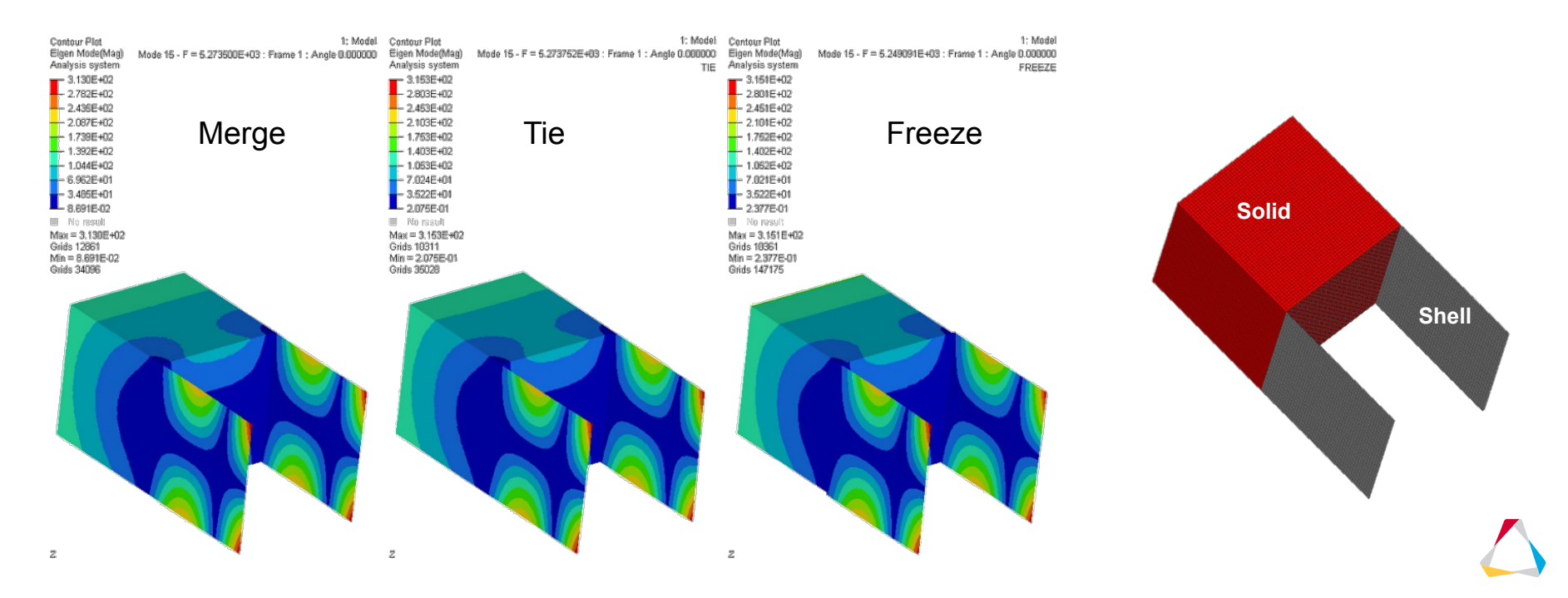

## COMPARISON STUDY BETWEEN TIE AND FREEZE CONTACT

Observe that all the 15 modal frequency match very closely with Merge, compared to Tie & Freeze.

| Mode | MERGE    | TIE      | FREEZE   |  |  |
|------|----------|----------|----------|--|--|
| 1    | 9.96E-03 | 9.79E-03 | 8.86E-03 |  |  |
| 2    | 1.44E-02 | 1.47E-02 | 1.34E-02 |  |  |
| 3    | 1.53E-02 | 1.58E-02 | 1.48E-02 |  |  |
| 4    | 1.66E-02 | 1.69E-02 | 1.54E-02 |  |  |
| 5    | 1.71E-02 | 1.77E-02 | 1.63E-02 |  |  |
| 6    | 1.89E-02 | 1.95E-02 | 1.92E-02 |  |  |
| 7    | 5.56E+02 | 5.56E+02 | 5.54E+02 |  |  |
| 8    | 9.45E+02 | 9.45E+02 | 9.43E+02 |  |  |
| 9    | 1.52E+03 | 1.52E+03 | 1.51E+03 |  |  |
| 10   | 1.52E+03 | 1.52E+03 | 1.51E+03 |  |  |
| 11   | 2.97E+03 | 2.97E+03 | 2.95E+03 |  |  |
| 12   | 3.57E+03 | 3.57E+03 | 3.56E+03 |  |  |
| 13   | 4.14E+03 | 4.14E+03 | 4.13E+03 |  |  |
| 14   | 5.23E+03 | 5.23E+03 | 5.23E+03 |  |  |
| 15   | 5.27E+03 | 5.27E+03 | 5.25E+03 |  |  |

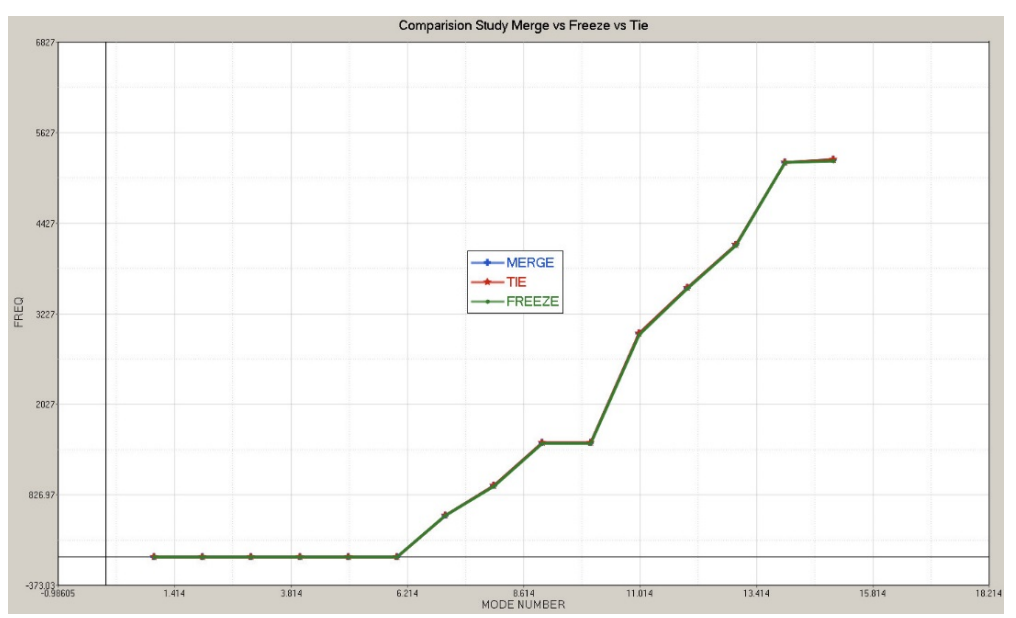

### RSSCON – SHELL-TO-SOLID ELEMENT CONNECTOR

RSSCON generates a multipoint constraint that models a clamped connection between a shell and a solid element. The shell degrees-of- freedom are considered dependent. The translational degrees-of- freedom of the shell edge are connected to the translational degrees-of- freedom of the upper and lower solid edge.

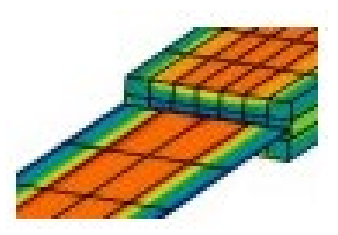

Mixed dimensioned transition elements

The rotational degrees-of-freedom of the shell are connected to the translational degrees-offreedom of the lower and upper edges of the solid element face. Poisson's ratio effects are considered in the translational degrees-of-freedom.

It is recommended that the height of the solid element's face is approximately equal to the shell element's thickness of the shell. The shell edge should then be placed in the middle of the solid face.

RSSCON is ignored in heat-transfer problems.

## COMPARISON STUDY OF RSSCON WITH CANTILEVER MODEL

FE Model Details

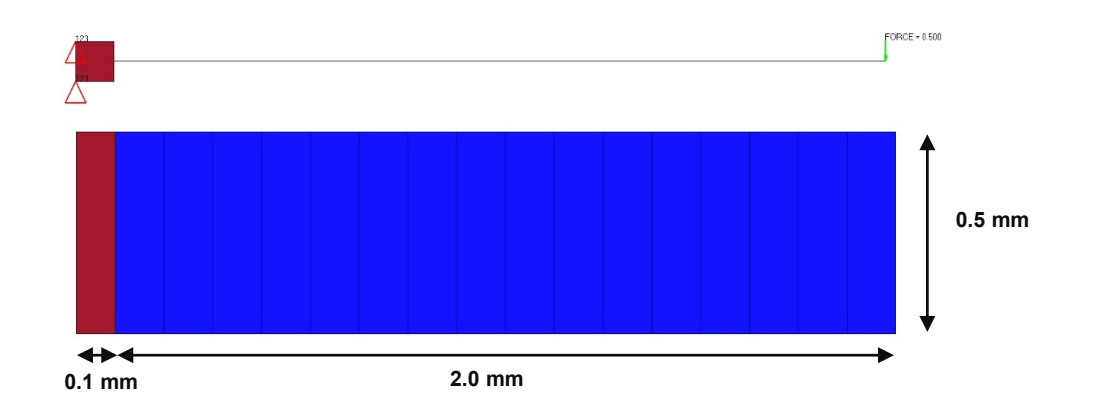

| Types of FE Model used for Study      | Material  | Property            | Force          |  |
|---------------------------------------|-----------|---------------------|----------------|--|
| CQUAD4 Elements                       |           |                     | F = 0.5 Newton |  |
| CHEXA Elements                        | E = 2.1E5 | Thislesson 0.4 mars |                |  |
| TIE (N2S) contacts with CHEXA & CQUAD | Nu = 0.3  | i nickness = 0.1 mm |                |  |
| RSSCON Model with CHEXA & CQUAD       |           |                     |                |  |

### COMPARISON STUDY OF RSSCON WITH CANTILEVER MODEL

| Results Summary       | Displacements<br>at tip (in mm) | Maximum Stresses at the<br>Clamped End (in MPA) |  |  |  |
|-----------------------|---------------------------------|-------------------------------------------------|--|--|--|
| CQUAD4                | 0.3487                          | 2356                                            |  |  |  |
| CHEXA                 | 0.3475                          | 2472                                            |  |  |  |
| TIE-N2S (CHEXA-CQUAD) | 0.3469                          | 2386                                            |  |  |  |
| RSSCON                | 0.3479                          | 2423                                            |  |  |  |

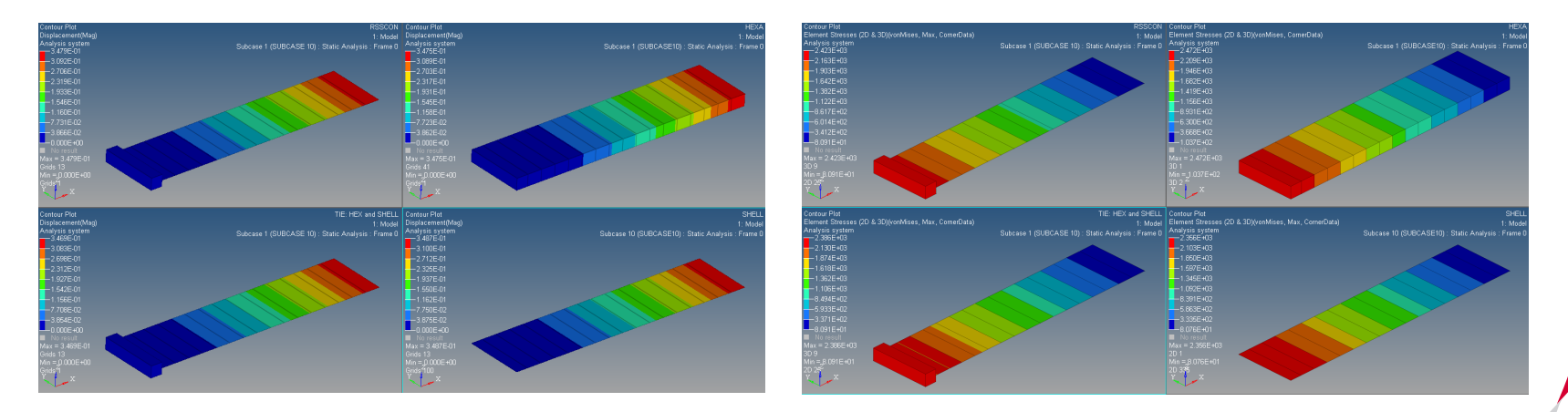

#### File Name and Location

...\STUDENT-EXERCISE\7a\_Beam\_Rib\rib.hm

#### Objectives

This exercise runs a linear static analysis on a simple C beam modeled with shell elements. Additional ribs will be added and connected to the beam using freeze contact.

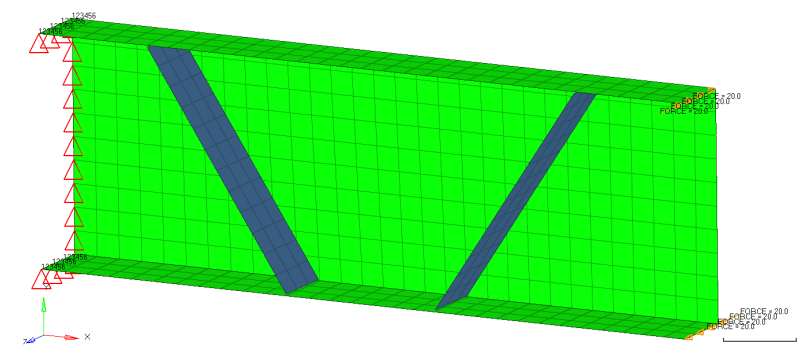

The objective of this project is to determine without any mesh changes if the additional ribs will reduce the maximum total displacement to below 0.38.

- 1. Open the model in HyperMesh Desktop
- 2. Review the model (control cards, components, properties, materials, sets, load collectors & step)
- 3. Run the static analysis in OptiStruct, review the results in HyperView and check maximum static displacement
- 4. Create a group collector freeze\_contact (card image CONTACT) with TYPE = FREEZE, SSID = slaves (grid) set (ID 1) and MSID master (element) set (ID 2)
- 5. Rerun the analysis with OptiStruct, review the results in HyperView and check if maximum static displacement is below 0.38

#### Hints (1/3)

2. To review the model wrt components, properties and materials the component view in the model browser is well suited.

Common control cards requests are set: SCREEN and OUTPUT

There is one static load step defined: analysis

There are two sets defined: slaves as grid set (ID 1) master as element set (ID 2)

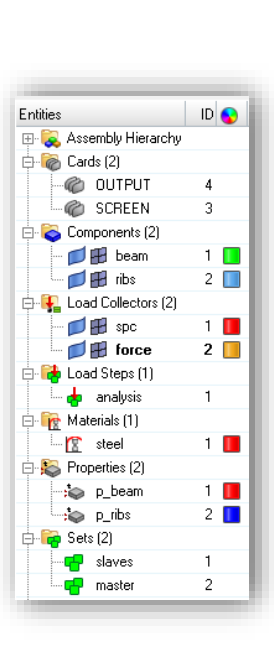

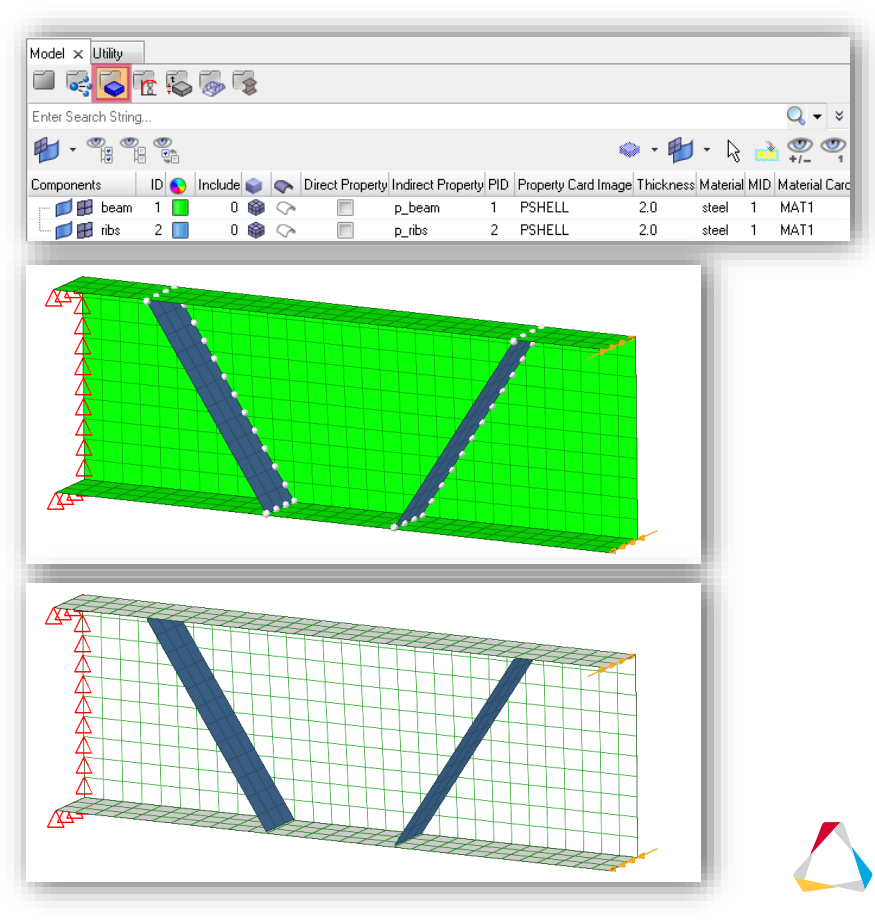

#### Hints (2/3)

- Max. displacement = 0.4089 (deformed shape inflated by 100) The two ribs are not connect to the beam.
- 4. Use HyperMesh's Quick Access Tool (Crtl+f) to create a CONTACT card.

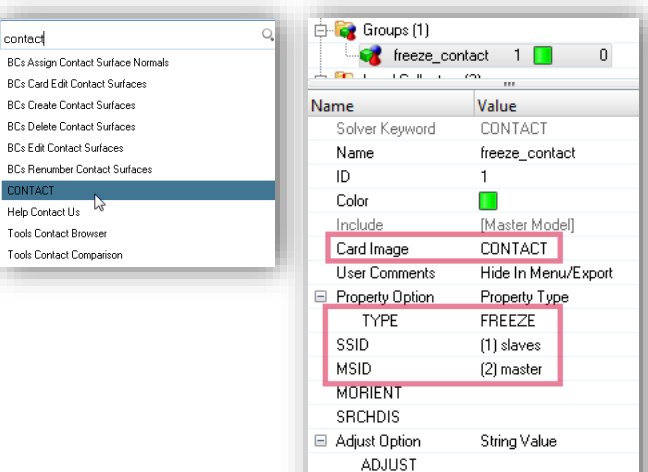

CLEARANCE DISCRET

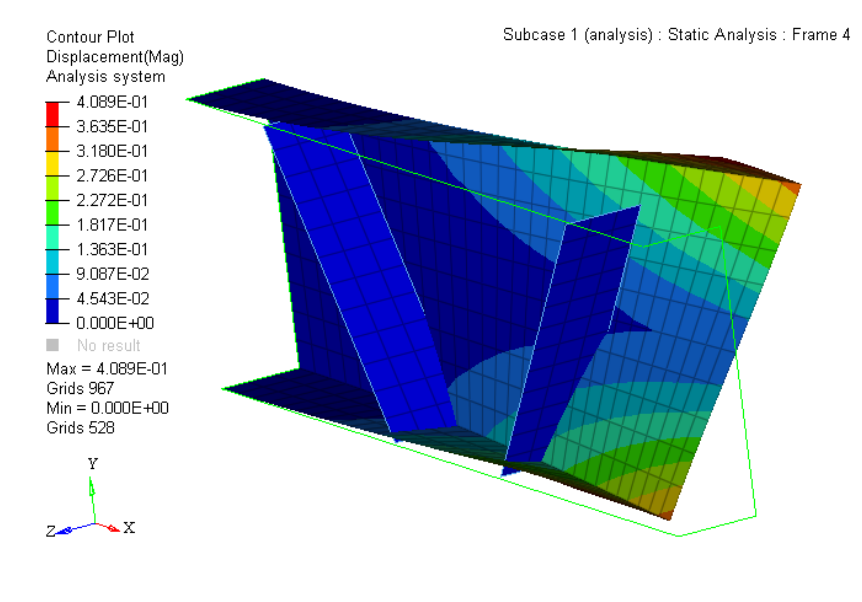

#### Hints (3/3)

5. Max. displacement = 0.3676 < 0.38 (deformed shape inflated by 100)

The two ribs are connect to the beam.

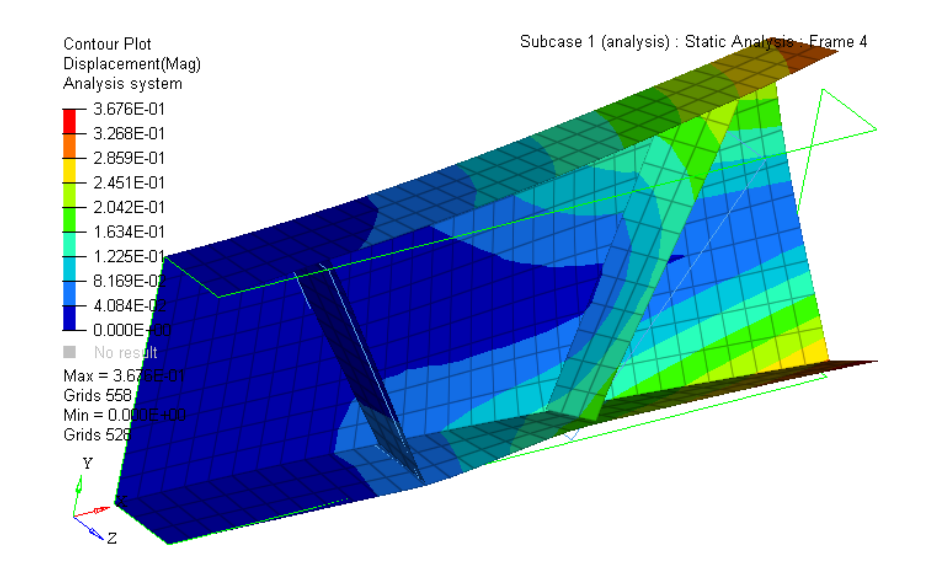

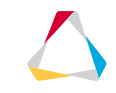

© 2019 Altair Engineering, Inc. Proprietary and Confidential. All rights reserved.

# INTRODUCTION TO PARALLELIZATION

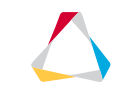

## INTRODUCTION PARALLELIZATION

#### High Performance Computing

- Leverages computing resources standalone or cluster
- Message Passing Interfaces
- Advanced Memory handling capabilities
- Large matrix factorizations, inversions, and manipulations across multiple degree-of-freedom systems

#### **Computer Architecture**

- Node Computing machine with single or multiple sockets.
- Socket Each socket contains one processor.
- Processor Typically contains multiple cores/CPU's where computations are performed.
- Core/CPU Computations are performed here.
- Thread a single core, may be able to handle multiple parallel computations (via threads).

## INTRODUCTION PARALLELIZATION

#### Cluster

- A computational cluster is a collection of nodes that are connected together to perform as a single unit.
- The tasks assigned to a cluster can be internally distributed and reconfigured by various software to nodes within the cluster.

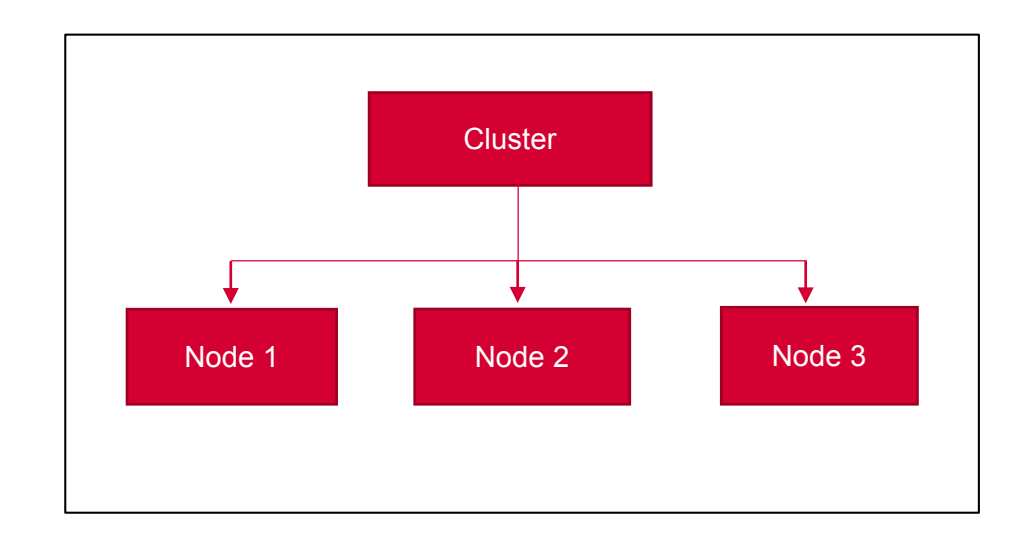

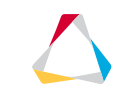

## **INTRODUCTION PARALLELIZATION**

#### Node

- A node is a computing machine/workstation/laptop within a cluster.
- It consists of different electrical and electronic components, such as Central Processing Units/Cores, memory, and ports that communicate with each other through complex systems and electronic pathways.
- Typically, a node consists of one or more sockets, which further contain one Physical Processor each.

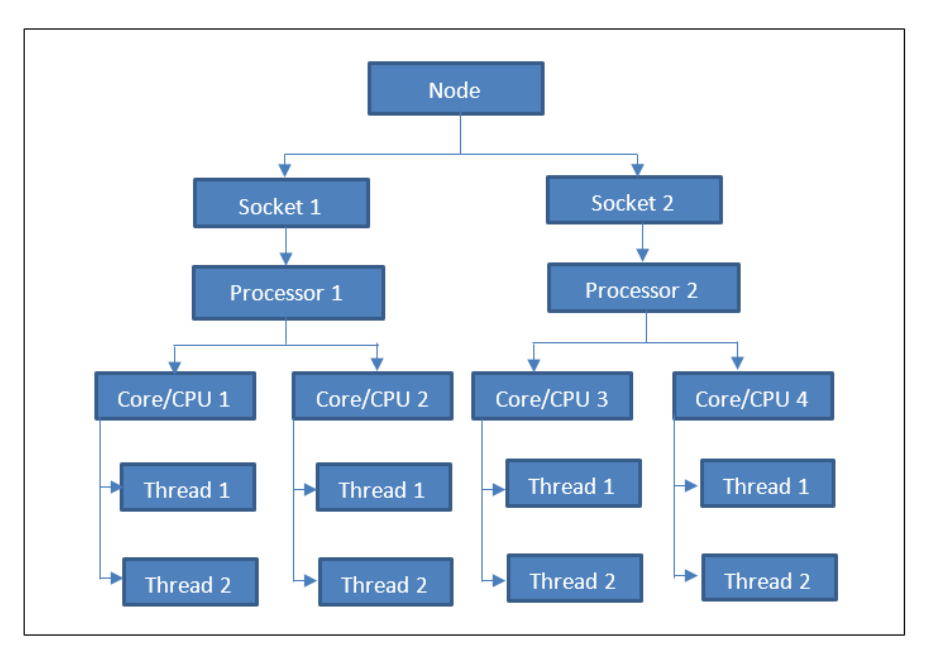

## SERIAL VERSUS PARALLEL COMPUTING

| Serial Computing                                                                  | Parallel Computing                                                                                                    |
|-----------------------------------------------------------------------------------|----------------------------------------------------------------------------------------------------|
| Solution is divided into discrete instructions.                                   | Solution is divided into sections, which are in-                                                                               |
|                                                                                   | turn aivided into discrete instructions.                                                                                       |
| Sequential Execution of discrete instructions one logical processor.              | Parallel Execution of discrete instructions of all sections simultaneously on multiple logical processors.                     |
| At each point in the time-domain, only a single discrete instruction is executed. | At each point in the time-domain, multiple<br>discrete instructions relating to multiple parts<br>are executed simultaneously. |
| Runtimes are typically high compared to<br>Parallel Computing.                    | Runtimes are typically lower than Serial Computing.                                                                            |

#### **OPTISTRUCT PARALLELIZATION – SMP**

Shared Memory Parallelization (SMP)

• Shared Memory Parallelization in OptiStruct does not require different executables or the installation of separate components for message passing.

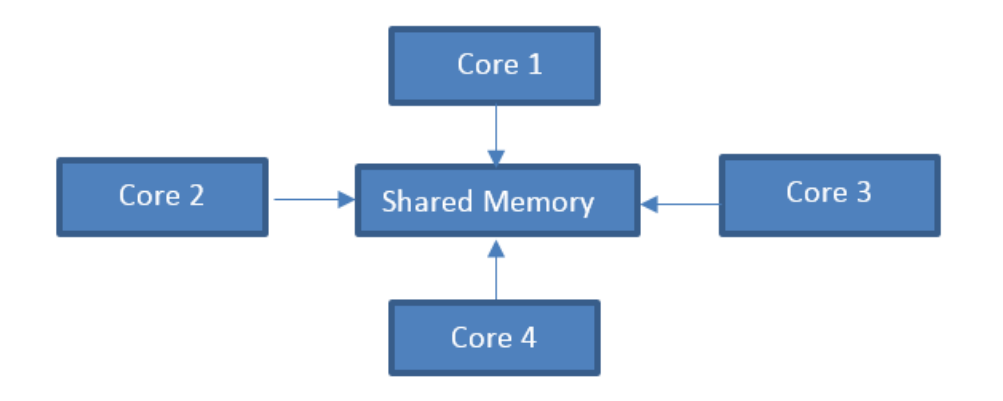

### **OPTISTRUCT PARALLELIZATION – DMP**

#### Distributed Memory Parallelization (DMP)

- Parallelization technique in computing that is employed to achieve faster results by splitting the program into multiple subsets and running them simultaneously on multiple processors/machines.
- Memory is distributed across multiple processors or nodes.

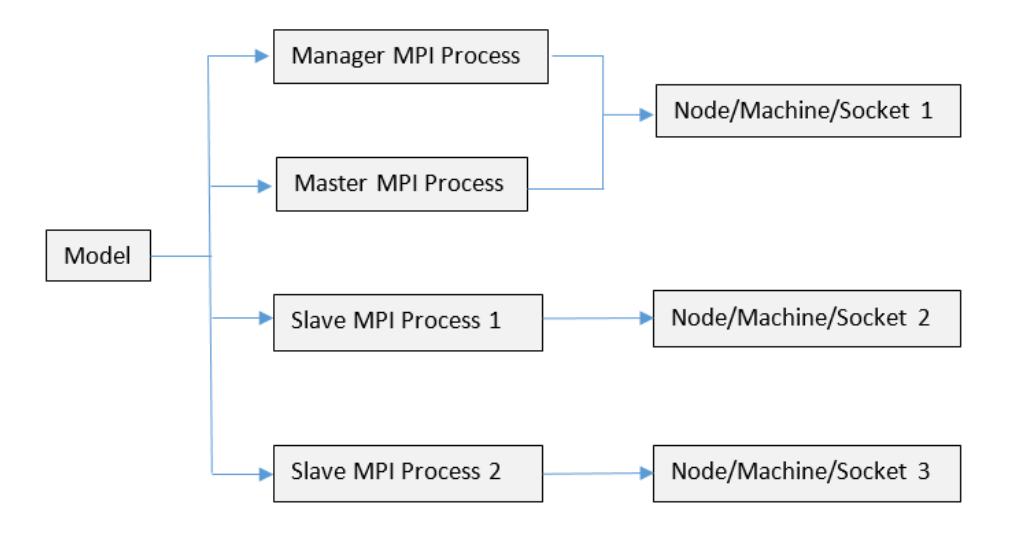

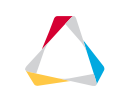

## **OPTISTRUCT PARALLELIZATION – DMP TYPES**

#### Distributed Memory Parallelization (DMP) Types

- Load Decomposition Method (LDM)
  - Large granularity
  - Efficient when there are a large number of loads/Boundary Conditions.
  - Ratio of loads/Boundary Conditions number to the number of nodes should be high.
- Not efficient for extremely large models
- Domain Decomposition Method (DDM)
  - Lower granularity
  - Efficient for extremely large models in a cluster.
- Multi-Model Optimization (MMO)
- Failsafe Topology Optimization (FSO)

#### **OPTISTRUCT PARALLELIZATION – SPMD**

Hybrid Parallelization – SPMD - Single Program Multiple Data (SMP + DMP)

- Combination of SMP and DMP
- Individual MPI process can be run in SMP configuration.
- Can generate enhanced runtime reduction when compared to either just SMP or DMP runs, individually.

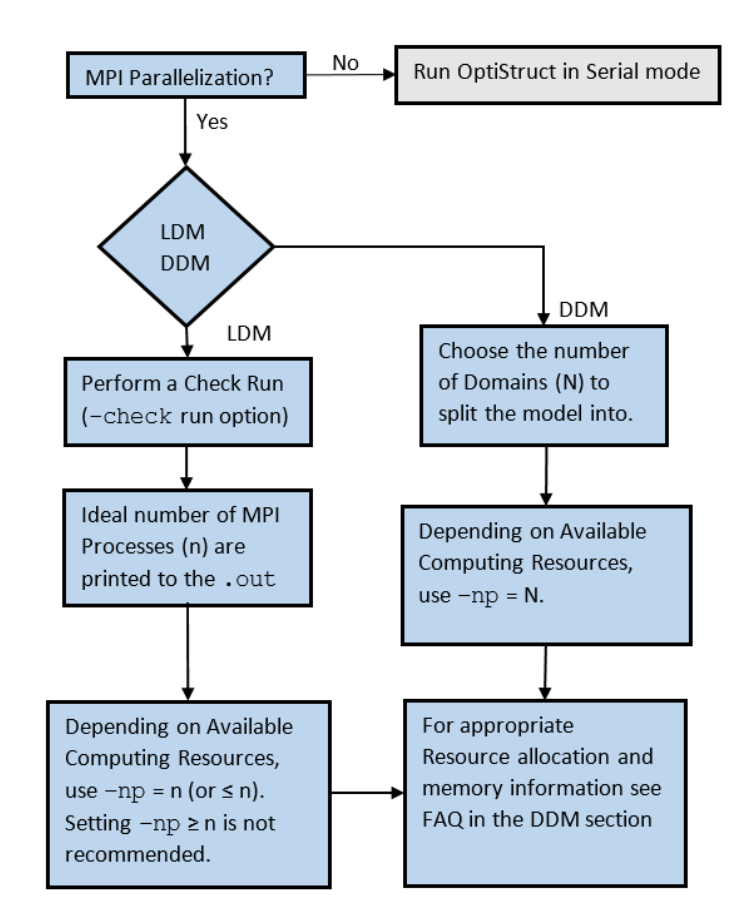

### **OPTISTRUCT PARALLELIZATION – BEST PRACTICES DDM**

OptiStuct run best in hybrid mode against pure MPI or pure SMP modes

- Always apply full nodes
- # of domain per node: 4
- # of threads per domain: (# of cores) / (# of domain per node)
  - E.g. on Ivy bridge E5-2697, total number of cores is 24, so # of threads per domain is 24/4=6

Proper number of nodes

- DDM needs to run in cluster to reduce memory requirement per host.
- Memory reduction for each domain is not linear
- The least number might be that fits for in-core mode.
- Do a check run first to get the memory estimation

#### **OPTISTRUCT PARALLELIZATION – BEST PRACTICES DDM**

Don't share nodes with other jobs.

- May cause serious load unbalancing problem.
- Each DDM job occupies the whole node.

Place all threads in one socket, e.g. on NUMA node, w/ dual socket, 12 cores, 24 cores total

- 6 MPI, 4 threads per MPI  $\rightarrow$  okay when memory sufficient
- 4 MPI, 6 threads per MPI  $\rightarrow$  recommended
- \* 3 MPI, 8 threads per MPI  $\rightarrow$  load unbalancing
- \* 2 MPI, 12 threads per MPI  $\rightarrow$  use when necessary

Local fast disk is crucial to OptiStruct performance. It should be at least used for scratch directory, through -scr or -tmpdir option.

For large model with big amount of output request, we suggest to put fem file also on local disk and run OptiStruct there.

### **QUESTIONS & ANSWERS**

1. What do SMP and DMP stand for?

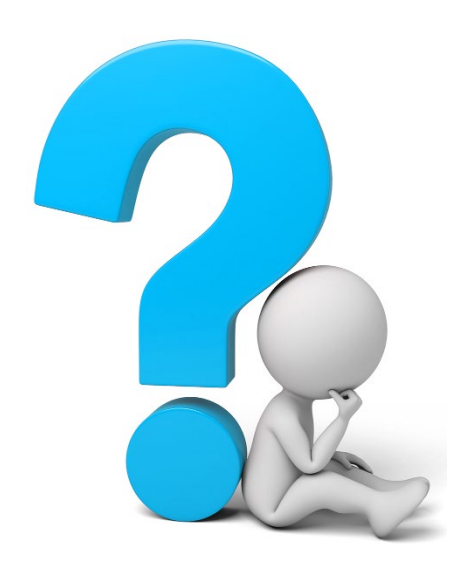

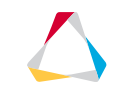

© 2019 Altair Engineering, Inc. Proprietary and Confidential. All rights reserved.

# **RUN OPTIONS**

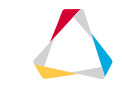

## **RUN OPTIONS FOR OPTISTRUCT**

#### Selected Run Options for OptiStruct (see <u>OptiStruct User's Guide</u> for more)

- -analysis Submit an analysis run. This option will also check the optimization data; the job will be terminated if any errors exist.
- -optskip Submit an analysis run without performing check on optimization data (skip reading all optimization related cards).
- -check Submit a check job through the command line.
- -nt x Number of threads/cores (x) to be used for SMP solution.
- -np X Number of processors (X) to be used for SPMD analysis.
- -len X Preferred upper bound on dynamic memory allocation (with X in RAM MBytes)
- -maxlen X Hard limit on the upper bound of dynamic memory allocation (with X in RAM MBytes). OptiStruct will not exceed this limit.
- -core X The solver assigns the appropriate memory required. If there is not enough memory available, OptiStruct will error out. (in incore solution is forced, out out-of-core solution, min minimum core solution)
- -out Echos the output file to the screen.

## RUN OPTIONS FOR OPTISTRUCT – HW SOLVER RUN MANAGER

For a complete list of available options including plausibility checks use Options from the HyperWorks Solver Run Manager

| HyperWorks Solver Run Manager (@DEWLT257) |                        |                    |                |  |  |  |  |  |
|-------------------------------------------|------------------------|--------------------|----------------|--|--|--|--|--|
| File Edit View                            | Logs Solver HyperWorks | Help               |                |  |  |  |  |  |
| Input file(s):                            | OilPlanCover_Opti.fem  |                    | ß              |  |  |  |  |  |
| Options:                                  | -ncpu 4 -core in       |                    |                |  |  |  |  |  |
| 🔲 Use SMP: -nt                            | 2 Use MPI options      | Use solver control | Schedule delay |  |  |  |  |  |
|                                           |                        | Run                | Close          |  |  |  |  |  |

| Available Options                                                                                                    |                                                                                 |  |  |  |  |  |  |
|----------------------------------------------------------------------------------------------------|---------------------------------------------------------------------------------|--|--|--|--|--|--|
| Select the options to use for the solver run:                                                                                                    |                                                                                 |  |  |  |  |  |  |
| Indicates available amount for memory       -fixlen       Specifies exact amount of memory for t       -maxlen       Maximum all       -wolen       Below that       Select value for argument to "-core"       V -core                                                                                                    | (MB)<br>the solver<br>y<br>ti =                                                 |  |  |  |  |  |  |
| □ -i64 Use exect<br>□ -i64slv Force BC: OUT                                                                                                    | r,<br>mo                                                                        |  |  |  |  |  |  |
| MIN<br>-rsf Ram safety factor <1.0>, default 1.0<br>-check Check run only<br>-analysis Analysis run only<br>-analysis containe and action only and action on the safety factor of the safety factor of the s |                                                                                 |  |  |  |  |  |  |
| Image: Second Second                        | ast unsuc<br>sity<1.0<br>ching mate                                             |  |  |  |  |  |  |
| -checkel       Element quality checks         -xml       Specify that the input is an XML fit         -acf       Specify that the input is an ACF fit         -radopt       Specify that the input is an optimit         -tmpdir       Request specific scratch directory, mathematical specify disk i/o mode for sparse solve         -ramdisk       Request in-core storage for some interval                                                                                                    | lle for mu<br>lle for mu<br>ization in<br>ay be repe<br>rr: basic,<br>rnal data |  |  |  |  |  |  |
| Image: Constraint of the screen     Echo the output file to the screen       Image: Constraint of the screen     Image: Constraint of the screen       Apply Options     Append Options                                                                                                    | •<br>Close                                                                      |  |  |  |  |  |  |

## RUNNING ONE ITERATION ONLY

There are many cases where the user wants to run only one iteration

- to check the analysis results for the initial design
- to output sensitivity information for the initial design
- to output DREPORT information for the initial design

• etc.

```
Use doptprm, desmax, 0
```

This will run a regular optimization but stops after the first iteration, i.e. the structural response depends on value of the design variables

If an analysis run is desired instead, use run options -analysis or -optskip

This will run an analysis with all optimization cards skipped, i.e. the structural response depends on FE data and not the design variables.

| Entities                        | ID 💊 | Include | •                      |
|---------------------------------|------|---------|------------------------|
| 🖨 🚋 Optimization Controls (1)   |      |         |                        |
| me optistruct_opticontrol       | 1    | 0       |                        |
| 🖶 👺 Optimization Responses (4)  |      |         |                        |
| 🗄 🔛 Properties (2)              |      |         |                        |
| <u>.</u>                        |      |         |                        |
| Name                            |      |         | Value                  |
| Solver Keyword                  |      |         | DOPTPRM DESMAX         |
| Name                            |      |         | optistruct_opticontrol |
| ID                              |      |         | 1                      |
| Include                         |      |         | [Master Model]         |
| Config                          |      |         | DOPTPRM                |
| Maximum Design Iteration        |      |         | 0                      |
| Minimum Dimension               |      |         |                        |
| Initial Material Fraction       |      |         |                        |
| Minimum Element Material Densit | у    |         |                        |
| Discreteness Parameter          |      |         |                        |
| Checker Roard Control Option    |      |         |                        |

© 2019 Altair Engineering, Inc. Proprietary and Confidential. All rights reserved.

## OUTPUT MANAGEMENT

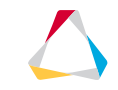

## DEFAULT OUTPUT FILES

**Protocol Files** 

- .out file  $\rightarrow$  provides a commentary on the solution process
- .stat file  $\rightarrow$  provides details on CPU and elapsed time for each solver module

**Result Files** 

- . h3d file  $\rightarrow$  compressed binary file, containing both model and result data
- .res file  $\rightarrow$  is a HyperMesh binary results file
- .mvw file  $\rightarrow$  HyperView/HyperGraph session file to open results in HyperWorks Desktop
- .pch & .op2 file  $\rightarrow$  Nastran Punch format and Output2 format

html Files

- .html file  $\rightarrow$  contains a problem summary and results summary of the run.
- frames.html  $\rightarrow$  opens the .h3d files using the HyperView Player browser plug-in
- menu.html → facilitates the selection of the appropriate .h3d file, for the HyperView Player browser plug-in

### **COMMON CONTROL CARDS**

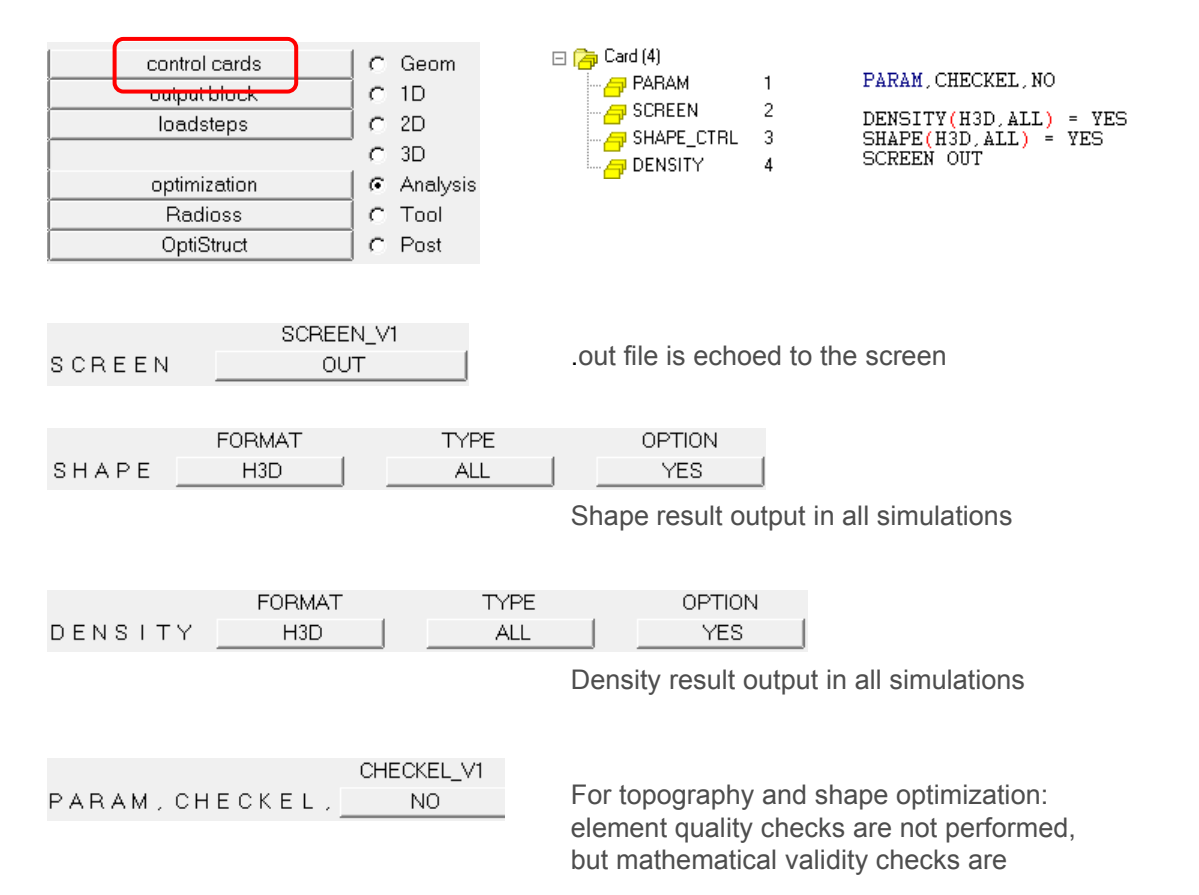

 $\bigtriangleup$ 

### RECOMMENDATIONS

#### OUTPUT controls the format of default results output

Use result keywords like DISPLACEMENT/STRESS for detailed control

- Global or subcase dependency
- Additional output-Formats like .pch file
- Output only for a subset of nodes/elements/properties
- More detailed output specific control like stress type or stress location

Usage of other output control commands like FORMAT or PARAM, POST is possible, but not necessary/recommended as OUTPUT is more flexible.

Output data overview in OptiStruct help

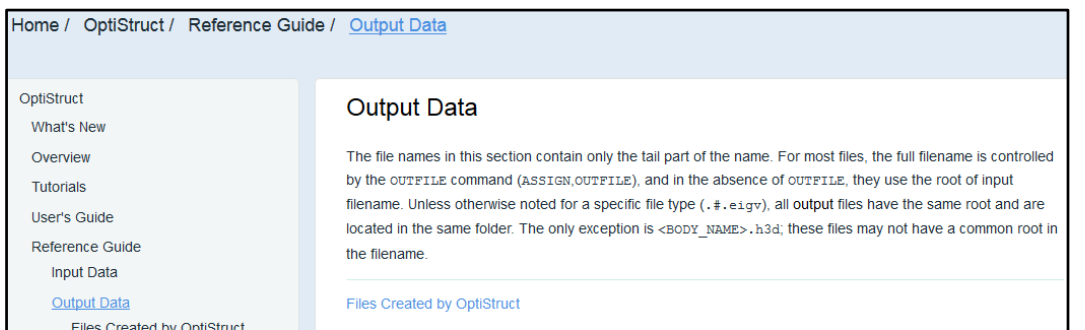

### EXAMPLE: ANALYSIS

#### Outputs

- Disable .res file (use .h3d instead) and .html files
- Enable .op2 file including model data
- Reduce stress output to von Mises
- · Displacements of node sets to ascii files
  - .pch file for load case brake (node set 1)
  - .disp (opti) file for load case pothole (node set 2)

#### In HyperMesh via

- Entity Editor (with HyperMesh's Quick Access Tool (Crtl+f))
- Load Step Browser
- Control Cards

| \$\$ optistruct         |
|-------------------------|
| ş                       |
| OUTPUT, H3D, FL         |
| OUTPUT, OP2, FL, MODEL  |
| OUTPUT, HTML, , NO      |
| STRESS(VON) = ALL       |
| \$\$                    |
| \$\$ Case Co            |
| \$\$                    |
| Ş                       |
| SUBCASE 1               |
| LABEL brake             |
| SPC = 1                 |
| LOAD = 2                |
| DISPLACEMENT (PCH) = 1  |
| Ş                       |
| SUBCASE 2               |
| LABEL corner            |
| SPC = 1                 |
| LOAD = 3                |
| DISPLACEMENT (OPTI) = 2 |
| ş                       |
| SUBCASE 3               |
| LABEL pothole           |
| SPC = 1                 |
| LOAD = 4                |
|                         |

#### **EXAMPLE: ANALYSIS**

| Entities                 | ID 💊  | Include 🔄 | Entities                |                | ID 💊 Include | <b>A</b> | Entities                 | ID 😵 Inc  | ude \land | Entities                 | ID 😯 Incl  | lude í |
|--------------------------|-------|-----------|-------------------------|----------------|--------------|----------|--------------------------|-----------|-----------|--------------------------|------------|--------|
| 🕀 💫 Assembly Hierarchy   |       |           | 🕀 💫 Assembly Hierarch   | ,              |              |          | 🗄 🗟 Components (2)       |           |           | 🗄 🛜 Components (2)       |            |        |
| 🖨 🐻 Cards (2)            |       | :         | 🗇 🐻 Cards (2)           |                |              | E        | 🖶 🙀 Design Variables (1) |           |           | 🕀 🙀 Design Variables (1) |            | 1      |
| GLOBAL_OUTPUT_REQUEST    | 1     | 0         | GLOBAL_OU               | FPUT_REQUEST   | 1 0          |          | 🕀 🖳 Load Collectors (4)  |           | =         | 🕀 🙀 Load Collectors (4)  |            |        |
| OUTPUT                   | 2     | 0         | COUTPUT                 |                | 2 0          |          | 🖨 🙀 Load Steps (3)       |           |           | 🖃 诸 Load Steps (3)       |            |        |
| 🕀 🛜 Components (2)       |       |           | E Components (2)        |                |              |          | 🛶 brake                  | 1         | 0         | 🚽 🏚 brake                | 1          | 0      |
| 🖶 🙀 Design Variables (1) |       |           | 🕀 🙀 Design Variables (* | )              |              |          | - 📥 corner               | 2         | 0         | - 📥 corner               | 2          | 0      |
| 🗄 🙀 Load Collectors (4)  |       |           | 🕀 👯 Load Collectors (4) |                |              |          | - 📥 pothole              | 3         | 0         | 📥 pothole                | 3          | 0      |
|                          |       | +         |                         |                |              | *        | 1 m                      |           | -         | 1 🗠                      |            |        |
| Name                     | Value |           | Name                    | Value          |              |          | Name                     | Value     | -         | Name                     | Value      | 1      |
| STRAIN                   |       |           | Include                 | [Master Model] |              |          | DAMAGE                   |           |           | DAMAGE                   |            | _      |
| STRESS                   |       |           | Status                  |                |              |          | DISPLACEMENT             |           |           | DISPLACEMENT             |            |        |
| STRESS_NUM =             | 1     |           | number_of_outputs =     | 3              |              |          | DISPLACEMENTS_NUM =      | 1         |           | DISPLACEMENTS_NUM =      | 1          |        |
| GLOBAL_OUTPUT_REQUES     | FT 1  |           | OUTPUT 1                |                |              |          | □ 1                      |           |           | □ 1                      |            |        |
| SORTING                  |       |           | KEYWORD                 | H3D            |              |          | SORTING                  |           |           | SORTING                  |            |        |
| FORMAT                   |       |           | FREQ                    | FL             |              |          | FORMAT                   |           |           | FORMAT                   | OPTI       |        |
| FORM                     |       |           | OPTION                  |                |              |          | FORM                     |           |           | FORM                     |            |        |
| TYPE                     | VON   |           | 🗉 OUTPUT 2              |                |              |          | ROTATIONS                |           |           | ROTATIONS                |            |        |
| LOCATION                 |       |           | KEYWORD                 | 0P2            |              |          | RANDOM                   |           |           | RANDOM                   |            |        |
| RANDOM                   |       |           | FREQ                    | FL             |              |          | PEAK                     |           |           | PEAK                     |            |        |
| PEAK                     |       |           | OPTION                  | MODEL          |              |          | MODAL                    |           |           | MODAL                    |            | _      |
| MODAL                    |       |           | E OUTPUT 3              |                |              |          | FOURIER                  |           |           | FOURIER                  |            |        |
| SURF                     |       |           | KEYWORD                 | HTML           |              |          | ANALYSIS                 |           | -         | ANALYSIS                 |            |        |
| NEUBER                   |       |           | OPTION                  | NO             |              |          | TYPE                     |           | =         | TYPE                     |            |        |
| MNF                      |       |           | 1                       |                |              |          | OPTION                   | SID       |           | OPTION                   | SID        |        |
| THRESH                   |       |           |                         |                |              |          | SID                      | (1) node_ | set_1     | SID                      | (2) node_: | _set_2 |
| RTHRESH                  |       |           |                         |                |              |          | DRESPONSE                |           |           | DRESPONSE                |            | L      |
| TOP                      |       |           |                         |                |              |          | EDE                      |           |           | EDE                      |            |        |
| RTOP                     |       |           |                         |                |              |          | EKE                      |           |           | EKE                      |            |        |
| OPTION                   | ALL   |           |                         |                |              | _        | ELFORCE                  |           |           | ELFORCE                  |            |        |
|                          | 1000  |           |                         |                |              | _        | - FRR                    | [ more ]  |           |                          | (mm)       | _      |

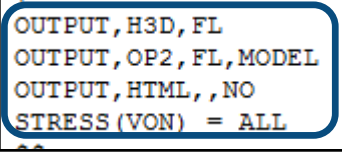

| ş   |        |         |       |   |   |
|-----|--------|---------|-------|---|---|
| SUE | SCASE  |         | 1     |   |   |
| I   | ABEL   | brake   |       |   |   |
| 5   | SPC =  |         | 1     |   |   |
| I   | OAD =  | -       | 2     |   |   |
| Ι   | DISPLA | ACEMENT | (PCH) | = | 1 |
| ~   |        |         |       |   |   |

LABEL corner SPC = 1 LOAD = 3 DISPLACEMENT (OPTI) = 2

#### KPI (Key Performance Indicator)

- OUTPUT,KPI or DISP(KPI) → .kpi file
- Currently supported for linear and nonlinear static analysis
- Max value for displacement/stress/strain/plastic strain based on groups by property
- · Stresses and strains are supported for shells and solids

| <pre>\$ITERATION =</pre> | 0    |             |             |             |              |              |             |              |
|--------------------------|------|-------------|-------------|-------------|--------------|--------------|-------------|--------------|
| \$DISPLACEMENTS          |      |             |             |             |              |              |             |              |
| \$SUBCASE ID =           |      | 2           |             |             |              |              |             |              |
| PID                      | GID  | MAG         | GID         | Х           | GID          | Y            | GID         | Z            |
| 2                        | 1114 | 5.31911E+00 | 1115        | 5.18782E+00 | 1114         | 1.80974E+00  | 1114        | -2.92242E-02 |
| <pre>\$ITERATION =</pre> | 0    |             |             |             |              |              |             |              |
| \$ELEMENT STRESS         | ES   |             |             |             |              |              |             |              |
| \$SUBCASE ID =           |      | 2           |             |             |              |              |             |              |
| PID                      | EID  | VON         | $XX/XX_1$   | YY/XX_2     | ZZ/YY_1      | XY/YY_2      | YZ/XY_1     | XZ/XY_2      |
| 2                        | 8621 | 1.11191E+02 | 7.32064E+00 | 1.03493E+02 | 2.21324E-01  | -2.81675E+01 | 5.57553E-01 | -2.31563E-01 |
| <pre>\$ITERATION =</pre> | 41   |             |             |             |              |              |             |              |
| \$DISPLACEMENTS          |      |             |             |             |              |              |             |              |
| \$SUBCASE ID =           |      | 2           |             |             |              |              |             |              |
| PID                      | GID  | MAG         | GID         | Х           | GID          | Y            | GID         | Z            |
| 2                        | 1114 | 8.12851E+01 | 1115        | 8.00305E+01 | 1114         | 2.70630E+01  | 9705        | 2.43199E-01  |
| <pre>\$ITERATION =</pre> | 41   |             |             |             |              |              |             |              |
| \$ELEMENT STRESS         | ES   |             |             |             |              |              |             |              |
| \$SUBCASE ID =           |      | 2           |             |             |              |              |             |              |
| PID                      | EID  | VON         | XX/XX_1     | YY/XX_2     | ZZ/YY_1      | XY/YY_2      | YZ/XY_1     | XZ/XY_2      |
| 2                        | 8621 | 4.46134E+02 | 8.43841E+00 | 3.99810E+02 | -1.60386E+01 | -1.08307E+02 | 4.88293E+00 | -1.18679E+01 |

Strain output from Normal Mode Analysis

- H3D
- Centroid and Corner

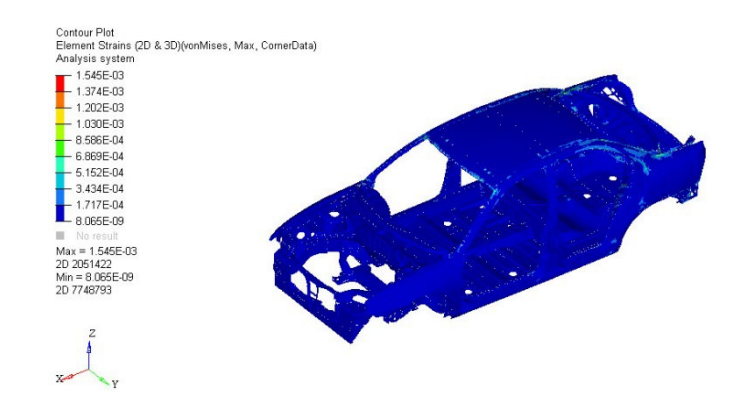

Energy output per component (PROP, COMP, SET, OPROP, OCOMP, OSET)

• Component based energy output means the sum of elemental energy for each component

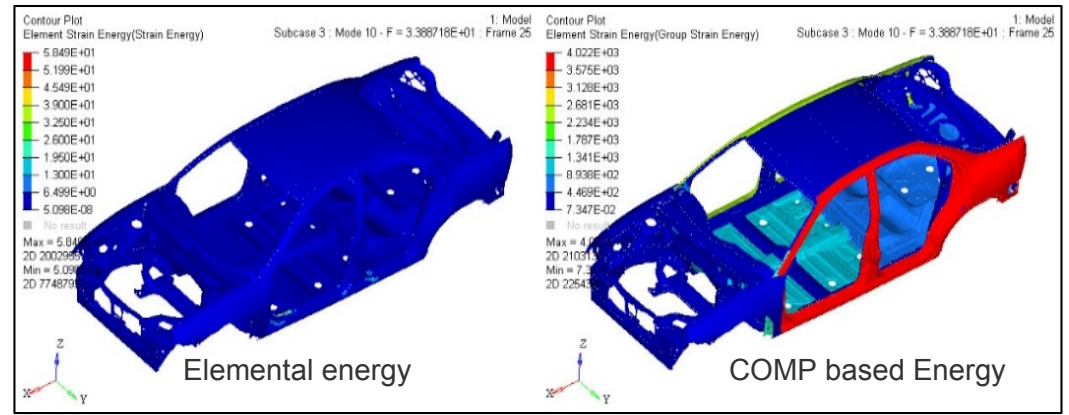

Output with all different eigenvector normalization types (MAX, MAXT and MASS) is available with "ALL" in NORM field on EIGRA/EIGRL

- .out file has Generalized stiffness/mass output for MAX,MAT and MASS
- H3d file has eigenvector output for MAX,MAT and MASS

| MASS    |      |              |              | Generalized  | Generalized  |
|---------|------|--------------|--------------|--------------|--------------|
| Subcase | Mode | Frequency    | Eigenvalue   | Stiffness    | Mass         |
| 2       | 1    | 2.354957E+00 | 2.189404E+02 | 2.189404E+02 | 1.000000E+00 |
| 2       | 2    | 1.474904E+01 | 8.587906E+03 | 8.587906E+03 | 1.000000E+00 |
| 2       | 3    | 2.325721E+01 | 2.135379E+04 | 2.135379E+04 | 1.000000E+00 |
| 2       | 4    | 4.130079E+01 | 6.734052E+04 | 6.734052E+04 | 1.000000E+00 |
| 2       | 5    | 4.439779E+01 | 7.781842E+04 | 7.781842E+04 | 1.000000E+00 |
| 2       | 6    | 8.097436E+01 | 2.588539E+05 | 2.588539E+05 | 1.000000E+00 |
| MAXT    |      |              |              | Generalized  | Generalized  |
| Subcase | Mode | Frequency    | Eigenvalue   | Stiffness    | Mass         |
| 2       | 1    | 2.354957E+00 | 2.189404E+02 | 5.458703E-01 | 2.493237E-03 |
| 2       | 2    | 1.474904E+01 | 8.587906E+03 | 2.142867E+01 | 2.495214E-03 |
| 2       | 3    | 2.325721E+01 | 2.135379E+04 | 5.385254E+01 | 2.521919E-03 |
| 2       | 4    | 4.130079E+01 | 6.734052E+04 | 1.679573E+02 | 2.494149E-03 |
| 2       | 5    | 4.439779E+01 | 7.781842E+04 | 1.288238E+02 | 1.655442E-03 |
| 2       | 6    | 8.097436E+01 | 2.588539E+05 | 6.442915E+02 | 2.489016E-03 |
| MAX     |      |              |              | Generalized  | Generalized  |
| Subcase | Mode | Frequency    | Eigenvalue   | Stiffness    | Mass         |
| 2       | 1    | 2.354957E+00 | 2.189404E+02 | 5.458703E-01 | 2.493237E-03 |
| 2       | 2    | 1.474904E+01 | 8.587906E+03 | 2.142867E+01 | 2.495214E-03 |
| 2       | 3    | 2.325721E+01 | 2.135379E+04 | 5.385254E+01 | 2.521919E-03 |
| 2       | 4    | 4.130079E+01 | 6.734052E+04 | 1.679573E+02 | 2.494149E-03 |
| 2       | 5    | 4.439779E+01 | 7.781842E+04 | 1.288238E+02 | 1.655442E-03 |
| 2       | 6    | 8.097436E+01 | 2.588539E+05 | 6.442915E+02 | 2.489016E-03 |

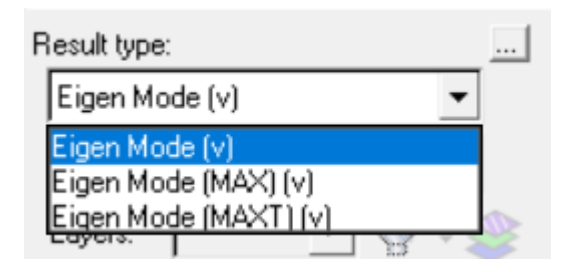

### OUTPUT AND DIAGNOSTICS

#### TIE and FREEZE diagnostics

• <filename>\_nontied.fem for grids outside search distance

#### Initial Contact condition output (.cpr)

- CONTPRM, PREPRT, YES to request this output
- Breakdown for each CONTACT
- Check run only required

| "vne                                   |                                                                                      |                                                                                                    |                                                       | *******                                                | ******                                  |                                             |                                         |                                     |
|----------------------------------------|--------------------------------------------------------------------------------------|----------------------------------------------------------------------------------------------------|-------------------------------------------------------|--------------------------------------------------------|-----------------------------------------|---------------------------------------------|-----------------------------------------|-------------------------------------|
| *****                                  | Name                                                                                 | Content                                                                                                    |                                                       |                                                        | ************                            | *****                                       |                                         |                                     |
| (T)                                    | CONTELD                                                                              | Contact into                                                                                                    | nface TD                                              |                                                        |                                         |                                             |                                         |                                     |
|                                        | SIVCID                                                                               | Core slave d                                                                                                    | rid ID of the                                         | gan                                                    |                                         |                                             |                                         |                                     |
| (1)<br>(T)                             | NCMSTC                                                                               | Number of co                                                                                                    | prid ID of the                                        | ; yap<br>ar gride of                                   | the gap                                 |                                             |                                         |                                     |
| (±)<br>(T)                             | NCSLVG                                                                               | Number of co                                                                                                    | nnected slave                                         | aride bee                                              | ide the core sl                         | 21/0                                        |                                         |                                     |
| (±)                                    | NCDIVO                                                                               | arid of the                                                                                                    | gap (only for                                         | S2S conta                                              | ct)                                     | 440                                         |                                         |                                     |
| (C)                                    | STATUS                                                                               | Gap status (                                                                                                    | OPEN/CLOSED/E                                         | ROZEN)                                                 | ,                                       |                                             |                                         |                                     |
| (R)                                    | OPENING                                                                              | Gap opening                                                                                                    | (negative val                                         | ue means p                                             | enetration)                             |                                             |                                         |                                     |
| (R)                                    | RAWGAP                                                                               | Raw gap open                                                                                                    | ing based on                                          | mesh coord                                             | inates                                  |                                             |                                         |                                     |
|                                        |                                                                                      | (adjusted me                                                                                                    | sh coordinate                                         | s with N2S                                             | ADJUST)                                 |                                             |                                         |                                     |
| (R)                                    | PADDING                                                                              | Gap padding                                                                                                    | due to GPAD,                                          | S2S ADJUST                                             | , CLEARANCE, et                         | c.                                          |                                         |                                     |
| (R)                                    | SAREA                                                                                | Nodal contac                                                                                                    | t area on the                                         | e core slav                                            | e grid                                  |                                             |                                         |                                     |
|                                        |                                                                                      | (only for S2                                                                                                    | S contact)                                            |                                                        |                                         |                                             |                                         |                                     |
| ****                                   | ********                                                                             |                                                                                                    |                                                       |                                                        |                                         |                                             |                                         |                                     |
|                                        |                                                                                      | **********                                                                                                    | ************                                          | ********                                               | *****                                   | *****                                       |                                         |                                     |
| (I):                                   | Integer nu                                                                           | mber                                                                                                    | *****                                                 | ********                                               | ******                                  | *****                                       |                                         |                                     |
| (I):<br>(R):                           | Integer nu<br>Real numbe                                                             | mber<br>er                                                                                                    |                                                       | ********                                               | *****                                   | *****                                       |                                         |                                     |
| I):<br>R):<br>C):                      | Integer nu<br>Real numbe<br>Characters                                               | mber<br>er                                                                                                    |                                                       | ********                                               | *****                                   | *****                                       |                                         |                                     |
| I):<br>R):<br>C):<br>****              | Integer nu<br>Real numbe<br>Characters                                               | mber<br>er<br>s<br>***********                                                                                                    | *****                                                 | **********                                             | *******************                     | *****                                       |                                         |                                     |
| (I):<br>(R):<br>(C):                   | Integer nu<br>Real numbe<br>Characters                                               | umber<br>er<br>s<br>************                                                                                                  | *****                                                 | *********                                              | ***************                         | *****                                       |                                         |                                     |
| (I):<br>(R):<br>(C):<br>*****          | Integer nu<br>Real numbe<br>Characters                                               | umber<br>er<br>*********************************                                                                                  |                                                       | **************************************                 | *****                                   | *****                                       |                                         |                                     |
| (I):<br>(R):<br>(C):<br>*****          | Integer nu<br>Real numbe<br>Characters                                               | ace (S2S):                                                                                                    | 1 "cc<br>2 "sl                                        | **************************************                 | *****                                   | *****                                       |                                         |                                     |
| I):<br>R):<br>C):<br>****              | Integer nu<br>Real numbe<br>Characters<br>************************************       | ace (S2S):<br>SURF/SET:<br>SURF/SET:                                                                                              | 1 "cc<br>2 "s1<br>1 "ma                               | **************************************                 | ****                                    | *****                                       |                                         |                                     |
| I):<br>R):<br>C):<br>****<br>onta      | Integer nu<br>Real numbe<br>Characters<br>************************************       | umber<br>sr<br>ace (S2S):<br>SURF/SET:<br>SURF/SET:                                                                               | 1 "cc<br>2 "sl<br>1 "ma                               | **************************************                 | ******                                  | *****                                       |                                         |                                     |
| I):<br>R):<br>C):<br>****<br>onta<br>  | Integer nu<br>Real numbe<br>Characters<br>Act Interfa<br>Slave<br>Master<br>TID   SL | mber<br>er<br>ace (S2S):<br>SURF/SET:<br>SURF/SET:<br>                                                                            | 1 "cc<br>2 "sl<br>1 "ma<br>5   NCSLVG                 | x*************************************                 | OPENING                                 | ******<br>******<br>RAWGAP                  | PADDING                                 | SAREA                               |
| I):<br>R):<br>C):<br>*****<br>Conta    | Integer nu<br>Real numbe<br>Characters<br>************************************       | ace (S2S):<br>SURF/SET:<br>SURF/SET:<br>JGID   NCMSTG<br>302                                                                      | 1 "cc<br>2 "sl<br>1 "ma<br>  NCSLVG  <br>6 5          | ontact"<br>.ave"<br>!ster"<br>                         | OPENING  <br>0.44950E+01                | ******<br>******<br>RAWGAP  <br>0.50000E+01 | PADDING  <br>0.50500E+00                | SAREA<br>0.50000E+00                |
| (I):<br>(R):<br>(C):<br>*****<br>Conta | Integer nu<br>Real numbe<br>Characters<br>states<br>Slave<br>Master<br>ITID   SLV    | mber<br>pr<br>s<br>sur<br>sur<br>r/SET:<br>sur<br>r/SET:<br>sur<br>r/SET:<br>sur<br>sur<br>sur<br>sur<br>sur<br>sur<br>sur<br>sur | 1 "cc<br>2 "s]<br>1 "ma<br>5   NCSLVG  <br>6 5<br>6 5 | ortact"<br>.ave"<br>.ster"<br>STATUS  <br>OPEN<br>OPEN | OPENING  <br>0.44950E+01<br>0.44950E+01 | RAWGAP  <br>0.50000E+01<br>0.50000E+01      | PADDING  <br>0.50500E+00<br>0.50500E+00 | SAREA<br>0.50000E+00<br>0.50000E+00 |

## OUTPUT AND DIAGNOSTICS

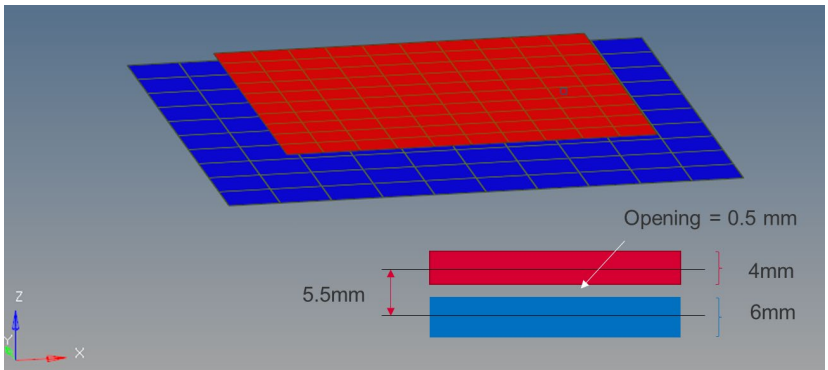

Contact with CLEARANCE = 0.0

| Contact Int<br>SI<br>Mag                                                                                                    | terface (S<br>lave SURF/<br>ster SURF/                                                                                                    | 2S):<br>SET:<br>SET:                                                                                                    | 2 "sl<br>3 "s:<br>4 "ma                                                                                                    | hell_cont<br>lave"<br>aster"                                                                                                    | act"        |                                                                                                    |                                                                                                    |                                                                                                    |
|----------------------------------------------------------------------------------------------------|----------------------------------------------------------------------------------------------------|----------------------------------------------------------------------------------------------------|----------------------------------------------------------------------------------------------------|----------------------------------------------------------------------------------------------------|-------------|----------------------------------------------------------------------------------------------------|----------------------------------------------------------------------------------------------------|----------------------------------------------------------------------------------------------------|
| CONTID                                                                                                    | SLVGID                                                                                                    | NCMSTG                                                                                                    | NCSLVG                                                                                                    | STATUS                                                                                                    | OPENING     | RAWGAP                                                                                                    | PADDING                                                                                                    | SAREA                                                                                                    |
| 2                                                                                                    | 2081                                                                                                    | 16                                                                                                    | 8                                                                                                    | OPEN                                                                                                    | 0.50000E+00 | 0.55000E+01                                                                                                    | 0.50000E+01                                                                                                    | 0.51840E+02                                                                                                    |
| 2                                                                                                    | 2082                                                                                                    | 12                                                                                                    | 8                                                                                                    | OPEN                                                                                                    | 0.50000E+00 | 0.55000E+01                                                                                                    | 0.50000E+01                                                                                                    | 0.51840E+02                                                                                                    |
| 2                                                                                                    | 2083                                                                                                    | 9                                                                                                    | 8                                                                                                    | OPEN                                                                                                    | 0.50000E+00 | 0.55000E+01                                                                                                    | 0.50000E+01                                                                                                    | 0.51840E+02                                                                                                    |
| 2                                                                                                    | 2084                                                                                                    | 12                                                                                                    | 8                                                                                                    | OPEN                                                                                                    | 0.50000E+00 | 0.55000E+01                                                                                                    | 0.50000E+01                                                                                                    | 0.51840E+02                                                                                                    |
| 2                                                                                                    | 2112                                                                                                    | 9                                                                                                    | 8                                                                                                    | OPEN                                                                                                    | 0.50000E+00 | 0.55000E+01                                                                                                    | 0.50000E+01                                                                                                    | 0.51840E+02                                                                                                    |
| 2                                                                                                    | 2113                                                                                                    | 12                                                                                                    | 8                                                                                                    | OPEN                                                                                                    | 0.50000E+00 | 0.55000E+01                                                                                                    | 0.50000E+01                                                                                                    | 0.51840E+02                                                                                                    |
| 2                                                                                                    | 2133                                                                                                    | 12                                                                                                    | 8                                                                                                    | OPEN                                                                                                    | 0.50000E+00 | 0.55000E+01                                                                                                    | 0.50000E+01                                                                                                    | 0.51840E+02                                                                                                    |
| 2                                                                                                    | 2134                                                                                                    | 9                                                                                                    | 8                                                                                                    | OPEN                                                                                                    | 0.50000E+00 | 0.55000E+01                                                                                                    | 0.50000E+01                                                                                                    | 0.51840E+02                                                                                                    |
| 2                                                                                                    | 2151                                                                                                    | 12                                                                                                    | 0                                                                                                    | OPEN                                                                                                    | 0.50000E+00 | 0.55000E+01                                                                                                    | 0.50000E+01                                                                                                    | 0.51840E+02                                                                                                    |
| 2                                                                                                    | 2100                                                                                                    | 12                                                                                                    | 8                                                                                                    | OPEN                                                                                                    | 0.50000E+00 | 0.55000E+01                                                                                                    | 0.50000E+01                                                                                                    | 0.51840E+02                                                                                                    |
| 2                                                                                                    | 2184                                                                                                    | 9                                                                                                    | 8                                                                                                    | OPEN                                                                                                    | 0.50000E+00 | 0.55000E+01                                                                                                    | 0.50000E+01                                                                                                    | 0.51840E+02                                                                                                    |
| 2                                                                                                    | 2204                                                                                                    | 12                                                                                                    | 5                                                                                                    | OPEN                                                                                                    | 0 49999E+00 | 0 55000E+01                                                                                                    | 0 50000E+01                                                                                                    | 0 25920E+02                                                                                                    |
| 2                                                                                                    | 2205                                                                                                    | 9                                                                                                    | 5                                                                                                    | OPEN                                                                                                    | 0.50000E+00 | 0.55000E+01                                                                                                    | 0.50000E+01                                                                                                    | 0.25920E+02                                                                                                    |
| 2                                                                                                    | 2206                                                                                                    | 9                                                                                                    | 8                                                                                                    | OPEN                                                                                                    | 0.50000E+00 | 0.55000E+01                                                                                                    | 0.50000E+01                                                                                                    | 0.51840E+0                                                                                                    |
| ontact Inte<br>Sla                                                                                                    | erface (S2<br>ave SURF/S                                                                                                    | S):<br>ET:                                                                                                    | 2 "she<br>3 "sla<br>4 "maa                                                                                                    | ell_contac<br>ave"                                                                                                    | st"         |                                                                                                    |                                                                                                    |                                                                                                    |
| ontact Inte<br>Sla<br>Mas                                                                                                    | erface (S2<br>ave SURF/S<br>ter SURF/S                                                                                                    | S):<br>ET:<br>ET:                                                                                                    | 2 "she<br>3 "sla<br>4 "mas                                                                                                    | ell_contac<br>ave"<br>ster"                                                                                                    | st"         |                                                                                                    |                                                                                                    |                                                                                                    |
| Contact Inte<br>Sli<br>Mas<br>CONTID                                                                                                  | erface (S2<br>ave SURF/S<br>ter SURF/S<br>SLVGID                                                                                                    | S):<br>ET:<br>ET:<br>NCMSTG                                                                                                    | 2 "she<br>3 "sla<br>4 "mas<br>NCSLVG                                                                                                  | ell_contac<br>ave"<br>ster"<br>STATUS  <br>========                                                                                                    | st"         | RAWGAP                                                                                                    | PADDING                                                                                                    | SAREA                                                                                                    |
| Contact Int<br>Sli<br>Mas<br>CONTID  <br>====================================                                                         | erface (S2<br>ave SURF/S<br>ter SURF/S<br>SLVGID  <br>====================================                                                                                 | S):<br>ET:<br>ET:<br>NCMSTG  <br>====================================                                                                                           | 2 "she<br>3 "sla<br>4 "mas<br>NCSLVG  <br>8                                                                                           | ell_contac<br>ave"<br>ster"<br>STATUS  <br>CLOSED                                                                                                    | st"         | RAWGAP  <br>0.55000E+01                                                                                                    | PADDING  <br>0.55000E+01                                                                                                    | SAREA  <br>                                                                                                    |
| Contact Int<br>Sli<br>Mas<br>CONTID  <br>2<br>2                                                                                       | erface (S2<br>ave SURF/S<br>ter SURF/S<br>                                                                                                    | S):<br>ET:<br>ET:<br>NCMSTG  <br>16<br>12                                                                                                    | 2 "she<br>3 "sla<br>4 "mas<br>NCSLVG  <br>8<br>8                                                                                      | ell_contac<br>we"<br>ster"<br>STATUS<br>CLOSED<br>CLOSED                                                                                                    | st"         | RAWGAP  <br>0.55000E+01<br>0.55000E+01                                                                                                    | PADDING  <br>0.55000E+01<br>0.55000E+01                                                                                                    | SAREA  <br>0.51840E+02<br>0.51840E+02                                                                                                    |
| Contact Int<br>Sli<br>Mas<br>CONTID  <br>2<br>2<br>2<br>2                                                                             | erface (S2<br>ave SURF/S<br>ter SURF/S<br>SLVGID  <br>2081<br>2082<br>2083                                                                                                 | S):<br>ET:<br>ET:<br>NCMSTG  <br>16<br>12<br>9                                                                                                    | 2 "she<br>3 "sla<br>4 "mas<br>NCSLVG  <br>8<br>8<br>8                                                                                 | ell_contac<br>ive"<br>ster"<br>STATUS  <br>CLOSED<br>CLOSED<br>CLOSED                                                                                                    | ct"         | RAWGAP  <br>0.55000E+01<br>0.55000E+01<br>0.55000E+01                                                                                                    | PADDING  <br>0.55000E+01<br>0.55000E+01                                                                                                    | SAREA  <br>0.51840E+02<br>0.51840E+02<br>0.51840E+02<br>0.51840E+02                                                                                                    |
| CONTID  <br>2<br>2<br>2<br>2<br>2<br>2<br>2                                                                                           | erface (S2<br>ave SURF/S<br>ter SURF/S<br>SLVGID  <br>2081<br>2082<br>2083<br>2084                                                                                         | S):<br>ET:<br>ET:<br>NCMSTG  <br>                                                                                                    | 2 "she<br>3 "sla<br>4 "mas<br>NCSLVG  <br>                                                                                            | ell_contac<br>ve"<br>ster"<br>STATUS  <br>CLOSED<br>CLOSED<br>CLOSED<br>CLOSED                                                                                                    | ct"         | RAWGAP  <br>0.55000E+01<br>0.55000E+01<br>0.55000E+01<br>0.55000E+01                                                                                                    | PADDING  <br>0.55000E+01<br>0.55000E+01<br>0.55000E+01<br>0.55000E+01                                                                                                    | SAREA  <br>0.51840E+02<br>0.51840E+02<br>0.51840E+02<br>0.51840E+02                                                                                                    |
| CONTID  <br>2<br>2<br>2<br>2<br>2<br>2<br>2<br>2<br>2<br>2<br>2                                                                       | erface (S2<br>ave SURF/S<br>ter SURF/S<br>SLVGID  <br>2081<br>2082<br>2083<br>2084<br>2112                                                                                 | S):<br>ET:<br>ET:<br>NCMSTG  <br>16<br>12<br>9<br>12<br>9                                                                                                    | 2 "she<br>3 "sla<br>4 "mas<br>NCSLVG  <br>8<br>8<br>8<br>8<br>8<br>8<br>8                                                             | ell_contac<br>ve"<br>ster"<br>STATUS  <br>CLOSED<br>CLOSED<br>CLOSED<br>CLOSED                                                                                                    | st"         | RAWGAP  <br>0.55000E+01<br>0.55000E+01<br>0.55000E+01<br>0.55000E+01<br>0.55000E+01                                                                                                    | PADDING  <br>0.55000E+01<br>0.55000E+01<br>0.55000E+01<br>0.55000E+01<br>0.55000E+01                                                                                                    | SAREA  <br>0.51840E+02<br>0.51840E+02<br>0.51840E+02<br>0.51840E+02<br>0.51840E+02<br>0.51840E+02                                                                                                    |
| CONTID  <br>2<br>2<br>2<br>2<br>2<br>2<br>2<br>2<br>2<br>2<br>2<br>2<br>2                                                             | erface (S2<br>ave SURF/S<br>ter SURF/S<br>SLVGID  <br>2081<br>2082<br>2083<br>2084<br>2112<br>2113                                                                         | S):<br>ET:<br>ET:<br>NCMSTG  <br>                                                                                                    | 2 "she<br>3 "sla<br>4 "mas<br>NCSLVG  <br>8<br>8<br>8<br>8<br>8<br>8<br>8<br>8<br>8<br>8<br>8<br>8<br>8<br>8<br>8<br>8<br>8<br>8<br>8 | ell_contac<br>ave"<br>ster"<br>STATUS  <br>CLOSED<br>CLOSED<br>CLOSED<br>CLOSED<br>CLOSED<br>CLOSED                                                                                                    | st"         | RAWGAP  <br>0.55000E+01<br>0.55000E+01<br>0.55000E+01<br>0.55000E+01<br>0.55000E+01                                                                                                    | PADDING  <br>0.55000E+01<br>0.55000E+01<br>0.55000E+01<br>0.55000E+01<br>0.55000E+01<br>0.55000E+01                                                                                                    | SAREA  <br>0.51840E+02<br>0.51840E+02<br>0.51840E+02<br>0.51840E+02<br>0.51840E+02<br>0.51840E+02                                                                                                    |
| Contact Int<br>Sl.<br>Mas<br>CONTID  <br>2<br>2<br>2<br>2<br>2<br>2<br>2<br>2<br>2<br>2<br>2<br>2<br>2<br>2<br>2<br>2<br>2<br>2<br>2  | erface (S2<br>ave SURF/S<br>ter SURF/S<br>SLVGID  <br>2081<br>2082<br>2083<br>2084<br>2112<br>2113<br>2133                                                                 | S):<br>ET:<br>ET:<br>NCMSTG  <br>                                                                                                    | 2 "she<br>3 "sla<br>4 "mas<br>NCSLVG  <br>8<br>8<br>8<br>8<br>8<br>8<br>8<br>8<br>8<br>8<br>8<br>8<br>8<br>8<br>8<br>8<br>8<br>8<br>8 | ell_contac<br>we"<br>ster"<br>STATUS  <br>CLOSED<br>CLOSED<br>CLOSED<br>CLOSED<br>CLOSED<br>CLOSED<br>CLOSED<br>CLOSED                                                                                                    | ct"         | RAWGAP  <br>0.55000E+01<br>0.55000E+01<br>0.55000E+01<br>0.55000E+01<br>0.55000E+01<br>0.55000E+01                                                                                        | PADDING  <br>0.55000E+01<br>0.55000E+01<br>0.55000E+01<br>0.55000E+01<br>0.55000E+01<br>0.55000E+01                                                                                                    | SAREA  <br>0.51840E+02<br>0.51840E+02<br>0.51840E+02<br>0.51840E+02<br>0.51840E+02<br>0.51840E+02<br>0.51840E+02                                                                                                    |
| Contact Int<br>Sl.<br>Mass<br>CONTID  <br>2<br>2<br>2<br>2<br>2<br>2<br>2<br>2<br>2<br>2<br>2<br>2<br>2<br>2<br>2<br>2<br>2<br>2<br>2 | erface (S2<br>ave SURF/S<br>ter SURF/S<br>SLVGID  <br>2081<br>2082<br>2083<br>2084<br>2112<br>2113<br>2133<br>2134                                                         | S):<br>ET:<br>ET:<br>NCMSTG  <br>16<br>12<br>9<br>12<br>9<br>12<br>9<br>12<br>9                                                                                 | 2 "she<br>3 "sla<br>4 "mas<br>NCSLVG  <br>8<br>8<br>8<br>8<br>8<br>8<br>8<br>8<br>8<br>8<br>8<br>8<br>8<br>8<br>8<br>8<br>8<br>8<br>8 | ell_contac<br>we"<br>ster"<br>STATUS<br>CLOSED<br>CLOSED<br>CLOSED<br>CLOSED<br>CLOSED<br>CLOSED<br>CLOSED<br>CLOSED                                                                                                    | st"         | RAWGAP  <br>0.55000E+01<br>0.55000E+01<br>0.55000E+01<br>0.55000E+01<br>0.55000E+01<br>0.55000E+01<br>0.55000E+01                                                                         | PADDING  <br>0.55000E+01<br>0.55000E+01<br>0.55000E+01<br>0.55000E+01<br>0.55000E+01<br>0.55000E+01<br>0.55000E+01                                                                                                    | SAREA  <br>0.51840E+02<br>0.51840E+02<br>0.51840E+02<br>0.51840E+02<br>0.51840E+02<br>0.51840E+02<br>0.51840E+02<br>0.51840E+02                                                                                           |
| Contact Int<br>Sl.<br>Mas<br>CONTID  <br>2<br>2<br>2<br>2<br>2<br>2<br>2<br>2<br>2<br>2<br>2<br>2<br>2<br>2<br>2<br>2<br>2<br>2<br>2  | erface (S2<br>ave SURF/S<br>ter SURF/S<br>SLVGID  <br>                                                                                                    | S):<br>ET:<br>ET:<br>NCMSTG  <br>16<br>12<br>9<br>12<br>12<br>9<br>12<br>12<br>12<br>9<br>9<br>9                                                                | 2 "she<br>3 "sla<br>4 "mas<br>NCSLVG  <br>8<br>8<br>8<br>8<br>8<br>8<br>8<br>8<br>8<br>8<br>8<br>8<br>8<br>8<br>8<br>8<br>8<br>8<br>8 | CLOSED<br>CLOSED<br>CLOSED<br>CLOSED<br>CLOSED<br>CLOSED<br>CLOSED<br>CLOSED<br>CLOSED<br>CLOSED<br>CLOSED                                                                                                    | st"         | RAWGAP  <br>0.55000E+01<br>0.55000E+01<br>0.55000E+01<br>0.55000E+01<br>0.55000E+01<br>0.55000E+01<br>0.55000E+01<br>0.55000E+01                                                          | PADDING  <br>0.55000E+01<br>0.55000E+01<br>0.55000E+01<br>0.55000E+01<br>0.55000E+01<br>0.55000E+01<br>0.55000E+01<br>0.55000E+01                                                                                           | SAREA  <br>0.51840E+02<br>0.51840E+02<br>0.51840E+02<br>0.51840E+02<br>0.51840E+02<br>0.51840E+02<br>0.51840E+02<br>0.51840E+02<br>0.51840E+02                                                                            |
| Contact Int<br>Sl.<br>Mas<br>CONTID  <br>2<br>2<br>2<br>2<br>2<br>2<br>2<br>2<br>2<br>2<br>2<br>2<br>2<br>2<br>2<br>2<br>2<br>2<br>2  | erface (S2<br>ave SURF/S<br>ter SURF/S<br>SLVGID  <br>2081<br>2082<br>2083<br>2084<br>2112<br>2113<br>2133<br>2134<br>2151<br>2166                                         | S):<br>ET:<br>ET:<br>NCMSTG  <br>16<br>12<br>9<br>12<br>9<br>12<br>12<br>9<br>9<br>12                                                                           | 2 "she<br>3 "sla<br>4 "mas<br>NCSLVG  <br>8<br>8<br>8<br>8<br>8<br>8<br>8<br>8<br>8<br>8<br>8<br>8<br>8<br>8<br>8<br>8<br>8<br>8<br>8 | CLOSED<br>CLOSED<br>CLOSED<br>CLOSED<br>CLOSED<br>CLOSED<br>CLOSED<br>CLOSED<br>CLOSED<br>CLOSED<br>CLOSED<br>CLOSED<br>CLOSED                                                                                                    | ct"         | RAWGAP  <br>0.55000E+01<br>0.55000E+01<br>0.55000E+01<br>0.55000E+01<br>0.55000E+01<br>0.55000E+01<br>0.55000E+01<br>0.55000E+01                                                          | PADDING  <br>0.55000E+01<br>0.55000E+01<br>0.55000E+01<br>0.55000E+01<br>0.55000E+01<br>0.55000E+01<br>0.55000E+01<br>0.55000E+01<br>0.55000E+01                                                                            | SAREA  <br>0.51840E+02<br>0.51840E+02<br>0.51840E+02<br>0.51840E+02<br>0.51840E+02<br>0.51840E+02<br>0.51840E+02<br>0.51840E+02<br>0.51840E+02                                                                            |
| ontact Int<br>Sl.<br>Mas<br>CONTID  <br>2<br>2<br>2<br>2<br>2<br>2<br>2<br>2<br>2<br>2<br>2<br>2<br>2<br>2<br>2<br>2<br>2<br>2<br>2   | erface (S2<br>ave SURF/S<br>ster SURF/S<br>SLVGID  <br>2082<br>2083<br>2084<br>2112<br>2113<br>2133<br>2134<br>2134<br>2151<br>2166<br>2167                                | s):<br>ET:<br>ET:<br>NCMSTG  <br>16<br>12<br>9<br>12<br>9<br>12<br>12<br>9<br>9<br>12<br>12<br>9<br>9<br>12<br>9<br>9<br>9                                      | 2 "she<br>3 "sla<br>4 "mas<br>NCSLVG  <br>8<br>8<br>8<br>8<br>8<br>8<br>8<br>8<br>8<br>8<br>8<br>8<br>8<br>8<br>8<br>8<br>8<br>8<br>8 | ell contactive"<br>ster"<br>status status closed<br>closed<br>closed       | st"         | RAWGAP  <br>0.55000E+01<br>0.55000E+01<br>0.55000E+01<br>0.55000E+01<br>0.55000E+01<br>0.55000E+01<br>0.55000E+01<br>0.55000E+01<br>0.55000E+01                                           | PADDING  <br>0.55000E+01<br>0.55000E+01<br>0.55000E+01<br>0.55000E+01<br>0.55000E+01<br>0.55000E+01<br>0.55000E+01<br>0.55000E+01<br>0.55000E+01<br>0.55000E+01                                                             | SAREA  <br>0.51840E+02<br>0.51840E+02<br>0.51840E+02<br>0.51840E+02<br>0.51840E+02<br>0.51840E+02<br>0.51840E+02<br>0.51840E+02<br>0.51840E+02<br>0.51840E+02<br>0.51840E+02                                              |
| ontact Int.<br>Sl.<br>Mas<br>CONTID  <br>2<br>2<br>2<br>2<br>2<br>2<br>2<br>2<br>2<br>2<br>2<br>2<br>2<br>2<br>2<br>2<br>2<br>2<br>2  | erface (S2<br>ave SURF/S<br>=========<br>SLVGID  <br>=======<br>2081<br>2082<br>2083<br>2084<br>2112<br>2113<br>2133<br>2134<br>2134<br>2151<br>2166<br>2167<br>2184       | S):<br>ET:<br>ET:<br>NCMSTG  <br>16<br>12<br>9<br>12<br>12<br>9<br>12<br>12<br>9<br>9<br>12<br>12<br>9<br>9<br>9<br>12<br>2<br>9<br>9<br>9<br>9                 | 2 "she<br>3 "sla<br>4 "mas<br>NCSLVG  <br>8<br>8<br>8<br>8<br>8<br>8<br>8<br>8<br>8<br>8<br>8<br>8<br>8<br>8<br>8<br>8<br>8<br>8<br>8 | Ell contactive"<br>ster"<br>STATUS STATUS CLOSED<br>CLOSED CLOSED<br>CLOSED CLOSED<br>CLOSED<br>CLOSED<br>CLOSED<br>CLOSED<br>CLOSED<br>CLOSED<br>CLOSED<br>CLOSED<br>CLOSED                                                                                                    | st"         | RAWGAP  <br>0.55000E+01<br>0.55000E+01<br>0.55000E+01<br>0.55000E+01<br>0.55000E+01<br>0.55000E+01<br>0.55000E+01<br>0.55000E+01<br>0.55000E+01                                           | PADDING  <br>0.55000E+01<br>0.55000E+01<br>0.55000E+01<br>0.55000E+01<br>0.55000E+01<br>0.55000E+01<br>0.55000E+01<br>0.55000E+01<br>0.55000E+01<br>0.55000E+01<br>0.55000E+01                                              | SAREA  <br>0.51840E+02<br>0.51840E+02<br>0.51840E+02<br>0.51840E+02<br>0.51840E+02<br>0.51840E+02<br>0.51840E+02<br>0.51840E+02<br>0.51840E+02<br>0.51840E+02<br>0.51840E+02                                              |
| CONTID  <br>2<br>2<br>2<br>2<br>2<br>2<br>2<br>2<br>2<br>2<br>2<br>2<br>2                                                             | erface (S2<br>ave SURF/S<br>ter SURF/S<br>SLVGID  <br>2081<br>2084<br>2083<br>2084<br>2112<br>2113<br>2133<br>2134<br>2151<br>2156<br>2167<br>2164<br>2167<br>2184<br>2204 | S):<br>ET:<br>ET:<br>NCMSTG  <br>16<br>12<br>9<br>12<br>9<br>12<br>12<br>9<br>12<br>12<br>9<br>9<br>12<br>12<br>9<br>12<br>9<br>12                              | 2 "she<br>3 "sla<br>4 "mas<br>NCSLVG  <br>8<br>8<br>8<br>8<br>8<br>8<br>8<br>8<br>8<br>8<br>8<br>8<br>8<br>8<br>8<br>8<br>8<br>8<br>8 | CLOSED<br>CLOSED<br>CLOSED<br>CLOSED<br>CLOSED<br>CLOSED<br>CLOSED<br>CLOSED<br>CLOSED<br>CLOSED<br>CLOSED<br>CLOSED<br>CLOSED<br>CLOSED<br>CLOSED<br>CLOSED                                                                                                    | st"         | RAWGAP  <br>0.55000E+01<br>0.55000E+01<br>0.55000E+01<br>0.55000E+01<br>0.55000E+01<br>0.55000E+01<br>0.55000E+01<br>0.55000E+01<br>0.55000E+01<br>0.55000E+01                            | PADDING  <br>0.55000E+01<br>0.55000E+01<br>0.55000E+01<br>0.55000E+01<br>0.55000E+01<br>0.55000E+01<br>0.55000E+01<br>0.55000E+01<br>0.55000E+01<br>0.55000E+01<br>0.55000E+01<br>0.55000E+01                               | SAREA  <br>0.51840E+02<br>0.51840E+02<br>0.51840E+02<br>0.51840E+02<br>0.51840E+02<br>0.51840E+02<br>0.51840E+02<br>0.51840E+02<br>0.51840E+02<br>0.51840E+02<br>0.51840E+02<br>0.51840E+02<br>0.51840E+02<br>0.51840E+02 |
| CONTID  <br>2<br>2<br>2<br>2<br>2<br>2<br>2<br>2<br>2<br>2<br>2<br>2<br>2<br>2<br>2<br>2<br>2<br>2<br>2                               | erface (S2<br>ave SURF/S<br>ster SURF/S<br>SLVGID  <br>2082<br>2083<br>2084<br>2112<br>2113<br>2133<br>2134<br>2151<br>2166<br>2167<br>2184<br>2204<br>2205                | S):<br>ET:<br>ET:<br>NCMSTG  <br>16<br>12<br>9<br>12<br>9<br>12<br>12<br>9<br>9<br>12<br>12<br>9<br>9<br>12<br>2<br>9<br>9<br>12<br>9<br>9<br>12<br>9<br>9<br>9 | 2 "she<br>3 "sla<br>4 "mas<br>NCSLVG  <br>8<br>8<br>8<br>8<br>8<br>8<br>8<br>8<br>8<br>8<br>8<br>8<br>8<br>8<br>8<br>8<br>8<br>8<br>8 | Ell contactive"<br>ster"<br>STATUS<br>CLOSED<br>CLOSED | st"         | RAWGAP   0.55000E+01<br>0.55000E+01<br>0.55000E+01<br>0.55000E+01<br>0.55000E+01<br>0.55000E+01<br>0.55000E+01<br>0.55000E+01<br>0.55000E+01<br>0.55000E+01<br>0.55000E+01<br>0.55000E+01 | PADDING  <br>0.55000E+01<br>0.55000E+01<br>0.55000E+01<br>0.55000E+01<br>0.55000E+01<br>0.55000E+01<br>0.55000E+01<br>0.55000E+01<br>0.55000E+01<br>0.55000E+01<br>0.55000E+01<br>0.55000E+01<br>0.55000E+01<br>0.55000E+01 | SAREA 0.51840E+02<br>0.51840E+02<br>0.51840E+02<br>0.51840E+02<br>0.51840E+02<br>0.51840E+02<br>0.51840E+02<br>0.51840E+02<br>0.51840E+02<br>0.51840E+02<br>0.51840E+02<br>0.51840E+02<br>0.51940E+02<br>0.51920E+02      |

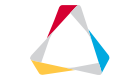

#### HDF5

- Linear Static, Normal mode and buckling
  - DISP
  - STRESS/STRAIN (CORNER)
  - CSTRESS/CSTRAIN
  - FORCE
  - OLOAD
  - SPCF
  - GPF

| Recent Files E:W2018/OS_HDF5/opt_hdf         | j_quad4_V13.hdf5                               |                                                                                    |                                                                                                    |                                                                                                    |                                                                                                    |                                                                                                    |                                               |                                                                                                    |                                                                                   |                                                                                                    |                                                                          |                                                                          |                                                              |                                                                                                    |                                                                                                    |                                                                                                    |                                                      |                                                                                                    |                                                                                                    |                                                                                                    | 👻 CI |
|----------------------------------------------|------------------------------------------------|------------------------------------------------------------------------------------|----------------------------------------------------------------------------------------------------|----------------------------------------------------------------------------------------------------|----------------------------------------------------------------------------------------------------|----------------------------------------------------------------------------------------------------|-----------------------------------------------|----------------------------------------------------------------------------------------------------|-----------------------------------------------------------------------------------|----------------------------------------------------------------------------------------------------|--------------------------------------------------------------------------|--------------------------------------------------------------------------|--------------------------------------------------------------|----------------------------------------------------------------------------------------------------|----------------------------------------------------------------------------------------------------|----------------------------------------------------------------------------------------------------|------------------------------------------------------|----------------------------------------------------------------------------------------------------|----------------------------------------------------------------------------------------------------|----------------------------------------------------------------------------------------------------|------|
| os_hdf5_2D3D_debugtb_v15_float.h             | HEXA20 at                                      | OntiStruct/R                                                                       | ESULT/Sub                                                                                                    | rase 9/STRES                                                                                                    | V los bd#5 2                                                                                                  | D3D debug                                                                                                    | th v15 float                                  | thdf5 in EW201                                                                                                    | SOS HDE                                                                           | QUAD8 at                                                                                            | /OptiStruct/Ri                                                           | ESULT/Sul                                                                | case 9/STRESS                                                | / (os_hdf5_2D                                                                                                    | 3D_debug_t                                                                                                    | _v15_float.hdf5                                                                                                    | in E:W20                                             | 18/05_HDF5]                                                                                                    |                                                                                                    |                                                                                                    |      |
| → ⊕ OptiStruct → ⊕ RESULT → ⊕ Subcase 9      | Iable M                                        |                                                                                    |                                                                                                    |                                                                                                    |                                                                                                    |                                                                                                    |                                               |                                                                                                    |                                                                                   | Iable 🔟                                                                                             | ]                                                                        |                                                                          |                                                              |                                                                                                    |                                                                                                    |                                                                                                    |                                                      |                                                                                                    |                                                                                                    |                                                                                                    |      |
| • 🖶 STRAIN                                   |                                                | Flamont ID                                                                         | ~~                                                                                                    | w                                                                                                    | 77                                                                                                    | vv                                                                                                    | ¥7                                            | 77                                                                                                    |                                                                                   |                                                                                                    | ElementID                                                                | FD1                                                                      | Z1_XX                                                        | Z1_YY                                                                                                    | Z1_XY                                                                                                    | FD2                                                                                                    | Z2_XX                                                | Z2_YY                                                                                                    | Z2_XY                                                                                                    |                                                                                                    |      |
| HEXA20                                       | 0 1                                            | 12                                                                                 | 271 21155                                                                                                    | 2 5850596                                                                                                    | 2 5850596                                                                                                    | AT<br>15526082                                                                                                    | 3 1211204                                     | 2.8852085                                                                                                    |                                                                                   | 0                                                                                                   | 11                                                                       | -0.33                                                                    | 38.083176                                                    | 38.083176 -                                                                                                    | 5.4698550                                                                                                    | 33 -67                                                                                                    | 32277 -                                              | 67.32277 9.                                                                                                    | 785276E                                                                                                    |                                                                                                    |      |
| - M QUADB                                    | 1 1                                            | 33                                                                                 | 275.83734                                                                                                    | 0.1118853                                                                                                    | 0.1118853                                                                                                    | 1.6251471                                                                                                    | 1.6066574                                     | 7.3482225                                                                                                    |                                                                                   | 1                                                                                                   | 12                                                                       | -0.33                                                                    | 261.72604                                                    | -5.299364                                                                                                    | 2.7583322 0                                                                                                    | 33 275                                                                                                    | 2209 -                                               | -1.9256552 -1                                                                                                    | 8267451                                                                                                    |                                                                                                    |      |
| 🛉 📹 STRESS                                   | 2 1                                            | 44 3                                                                               | 274.46988                                                                                                    | 0.09784404                                                                                                    | 0.09784404                                                                                                    | 1.1466665                                                                                                    | -6.4004323.                                   | -2.63898E                                                                                                    |                                                                                   | 2                                                                                                   | 13                                                                       | -0.33                                                                    | 261.72604                                                    | -5.299354                                                                                                    | 3.038524E 0                                                                                                    | 33 275                                                                                                    | 2209 -                                               | -1.9256552 4.                                                                                                    | 3160056                                                                                                    |                                                                                                    |      |
| - HEXA20                                     | 3 1                                            | 55 3                                                                               | 274.7973                                                                                                    | -0.0033898                                                                                                    | -0.0033898                                                                                                    | 1.4880112                                                                                                    | -2.0624197                                    | -1.3741681                                                                                                    |                                                                                   | 3                                                                                                   | 14                                                                       | -0.33                                                                    | 261.72604                                                    | -5.299364                                                                                                    | 2.92659360                                                                                                    | 33 275                                                                                                    | 2209 -                                               | 1.9256552 7.                                                                                                    | 651147E                                                                                                    |                                                                                                    |      |
| QUAD8                                        | 4 1                                            | 56 3                                                                               | 274.70438                                                                                                    | -0.0046126                                                                                                    | -0.0046126                                                                                                    | 2.1728698                                                                                                    | 1.1965396                                     | -8.7581353                                                                                                    |                                                                                   | - 4                                                                                                 | 10                                                                       | -0.33                                                                    | 201.72004                                                    | 2 8023088                                                                                                    | 1.480128E 0                                                                                                    | 33 275                                                                                                    | 97205                                                | 3 7604344 1                                                                                                    | 20174E                                                                                                    |                                                                                                    |      |
| opt_hdl5_quad4_V13.hdl5                      | 5 1                                            | 77                                                                                 | 274.74384                                                                                                    | 0.03212796                                                                                                    | 0.03212796                                                                                                    | 7.682139                                                                                                    | -6.016062                                     | -6.805857                                                                                                    |                                                                                   | 6                                                                                                   | 17                                                                       | -0.33                                                                    | 274 13953                                                    | 2 8023088                                                                                                    | 7 2226415 0                                                                                                    | 33 277                                                                                                    | 97205                                                | 3 7604344 1                                                                                                    | 0575215                                                                                                    |                                                                                                    |      |
| - 📹 OptiStruct                               | 7 1                                            | 58 5                                                                               | 275.30944                                                                                                    | 1.0963160                                                                                                    | 1 9963169                                                                                                    | 2.5928738                                                                                                    | -1.0009448.<br>9.6657044                      | 1.667469E                                                                                                    |                                                                                   | 7                                                                                                   | 18                                                                       | -0.33                                                                    | 274.13953                                                    | 2.8023088                                                                                                    | 4.396614 0                                                                                                    | 33 277                                                                                                    | 97205                                                | 3.7604344 -3                                                                                                    | 089463                                                                                                    |                                                                                                    |      |
| RESULT                                       | 8 2                                            | 10                                                                                 | 277.0468                                                                                                    | 10.037225                                                                                                    | 10.037225                                                                                                    | -8 174207                                                                                                    | 17470055                                      | -3 7039057                                                                                                    |                                                                                   | 8                                                                                                   | 19                                                                       | -0.33                                                                    | 274.13953                                                    | 2.8023088 -                                                                                                    | 2.08733230                                                                                                    | 33 277                                                                                                    | .97205                                               | 3.7604344 -7                                                                                                    | 0990934                                                                                                    |                                                                                                    |      |
| a 🚝 Iteration 0                              | 9 4                                            | 01                                                                                 | 291,22885                                                                                                    | 1.7908928                                                                                                    | 1.7908928                                                                                                    | 5.5091023                                                                                                    | 1.4897191                                     | -6.493016                                                                                                    |                                                                                   | 9                                                                                                   | 20                                                                       | -0.33                                                                    | 274.44562                                                    | -0.36085033 2                                                                                                    | 2.340864E 0                                                                                                    | 33 274                                                                                                    | .16153 -                                             | -0.43186817 1.                                                                                                    | 1089317                                                                                                    |                                                                                                    |      |
| Charles and a                                |                                                |                                                                                    |                                                                                                    |                                                                                                    |                                                                                                    |                                                                                                    |                                               |                                                                                                    |                                                                                   | 10                                                                                                  | 21                                                                       | -0.33                                                                    | 274.44562                                                    | -0.36085033                                                                                                    | 3.072064E 0                                                                                                    | 33 274                                                                                                    | .16153 -                                             | -0.43186817 1.                                                                                                    | 9572787                                                                                                    |                                                                                                    |      |
| Subcase I                                    |                                                |                                                                                    |                                                                                                    |                                                                                                    |                                                                                                    |                                                                                                    |                                               |                                                                                                    |                                                                                   | 11                                                                                                  | 22                                                                       | -0.33                                                                    | 274,44552                                                    | 0.36085033 -                                                                                                    | 1.50810550                                                                                                    | 33 274                                                                                                    | 16153 -                                              | -0.43186817 -1                                                                                                    | 279024                                                                                                    |                                                                                                    |      |
| • • NODAL                                    | L                                              |                                                                                    |                                                                                                    |                                                                                                    |                                                                                                    |                                                                                                    |                                               |                                                                                                    |                                                                                   | 16                                                                                                  | 23                                                                       | 0.33                                                                     | 274.44302                                                    | 0.04074084                                                                                                    | 7.4604400 0                                                                                                    | 33 274                                                                                                    | 70400                                                | 0.43100017 -2                                                                                                    | 279031                                                                                                    |                                                                                                    |      |
| - III Displacement                           | TRIA3 at /                                     | OptiStruct/RE                                                                      | SULT/Iterati                                                                                                    | on 0/Subcase                                                                                                    | 1/STRAIN/ (op                                                                                                 | Lhdl5_quad4                                                                                                    | _V13.hdf5 in                                  | h E:W2018/OS_H                                                                                                    | IDF5]                                                                             |                                                                                                    | QUAD                                                                     | 4 at /Optic                                                              | truct/RESULT/Ite                                             | ration 0/Subca                                                                                                    | ise 1/STRESS                                                                                                    | [opt_hdf5_qua                                                                                                    | d4_V13.hd                                            | 15 in E:W2018)                                                                                                    | OS_HDF5]                                                                                                    |                                                                                                    |      |
| e- 📹 STRAIN                                  | Table hal                                      |                                                                                    |                                                                                                    |                                                                                                    |                                                                                                    |                                                                                                    |                                               |                                                                                                    |                                                                                   |                                                                                                    | Table                                                                    | hall.                                                                    |                                                              |                                                                                                    |                                                                                                    |                                                                                                    |                                                      |                                                                                                    |                                                                                                    |                                                                                                    |      |
| - 🙀 QUAD4                                    |                                                |                                                                                    |                                                                                                    |                                                                                                    |                                                                                                    |                                                                                                    |                                               |                                                                                                    |                                                                                   |                                                                                                    | 0                                                                        |                                                                          |                                                              |                                                                                                    |                                                                                                    |                                                                                                    |                                                      |                                                                                                    |                                                                                                    |                                                                                                    |      |
| - TRIA3                                      |                                                |                                                                                    |                                                                                                    |                                                                                                    |                                                                                                    |                                                                                                    |                                               |                                                                                                    |                                                                                   |                                                                                                    |                                                                          | _                                                                        |                                                              |                                                                                                    |                                                                                                    |                                                                                                    |                                                      |                                                                                                    |                                                                                                    |                                                                                                    |      |
|                                              |                                                |                                                                                    |                                                                                                    |                                                                                                    |                                                                                                    |                                                                                                    |                                               |                                                                                                    |                                                                                   |                                                                                                    |                                                                          |                                                                          |                                                              |                                                                                                    |                                                                                                    |                                                                                                    |                                                      |                                                                                                    |                                                                                                    |                                                                                                    |      |
| - STRESS                                     |                                                |                                                                                    |                                                                                                    | 71 XX                                                                                                    | Z1 YY                                                                                                    | Z1_XY                                                                                                    | FD2                                           | Z2_XX                                                                                                    | Z2_YY                                                                             | Z2_XY                                                                                               |                                                                          | Elem                                                                     | ent ID FD1                                                   | Z1_XX                                                                                                    | Z1_YY                                                                                                    | Z1_XY                                                                                                    | FD2                                                  | Z2_XX                                                                                                    | Z2_YY                                                                                                    | Z2_XY                                                                                                    |      |
|                                              |                                                | ElementID                                                                          | FD1                                                                                                    |                                                                                                    |                                                                                                    |                                                                                                    | 0.5                                           | 1.82156872                                                                                                    | 2.7170927                                                                         | 5.12615E-5                                                                                          | 0                                                                        | 1                                                                        | -0.5                                                         | 0.0543027                                                                                                    | 710.97466                                                                                                    | 0.07890926                                                                                                    | 0.5                                                  | 0.0543027.                                                                                                    | -10.974663                                                                                                    | 0.07890926                                                                                                    |      |
|                                              | 0                                              | Element ID<br>1125                                                                 | -0.5                                                                                                    | 1.8215687                                                                                                    | -2.7170927.                                                                                                   | 5.12615E-5                                                                                                    | 10.6                                          |                                                                                                    |                                                                                   |                                                                                                    |                                                                          | _                                                                        |                                                              |                                                                                                    |                                                                                                    |                                                                                                    |                                                      |                                                                                                    |                                                                                                    |                                                                                                    |      |
| STRESS     GUAD4     Im RLA3     Iteration 2 | 0                                              | Element ID<br>1125<br>1126                                                         | -0.5<br>-0.5                                                                                                    | 1.8215687.<br>4.441772E-5                                                                                          | -2.7170927.                                                                                                   | 5.12615E-5<br>-1.5970925.                                                                                           | 0.0                                           | 4.441772E-5 4                                                                                                    | .9007213                                                                          | -1.5970925                                                                                          | 1                                                                        | 2                                                                        | -0.5                                                         | 0.0509582                                                                                                    | 210.77244                                                                                                    | 0.1873145                                                                                                    | 0.5                                                  | 0.0509582.                                                                                                    | 10.772447                                                                                                    | 0.1873145                                                                                                    |      |
|                                              | 0                                              | Element ID<br>1125<br>1126<br>1127                                                 | -0.5<br>-0.5<br>-0.5                                                                                                    | 1.8215687<br>4.441772E-5<br>8.308804E-5<br>2.676226E-6                                                             | -2.7170927.<br>4.9007213.<br>6.6357126.                                                                       | 5.12615E-5<br>-1.5970925.<br>-1.4732439.                                                                            | 0.5                                           | 4.441772E-5 4.<br>8.308804E-5 6.                                                                                  | 9007213                                                                           | -1.5970925<br>-1.4732439                                                                            | 1 2                                                                      | 2                                                                        | -0.5                                                         | 0.0509582                                                                                                    | 210.77244<br>25 -9.2435875                                                                                                    | 0.1873145                                                                                                    | 0.5                                                  | 0.0509582                                                                                                    | -10.772447<br>-9.2435875                                                                                                    | 0.1873145                                                                                                    |      |
|                                              | 0<br>1<br>2<br>3<br>4                          | Element ID<br>1125<br>1126<br>1127<br>1128<br>1129                                 | -0.5<br>-0.5<br>-0.5<br>-0.5<br>-0.5                                                                                                    | 1.8215687.<br>4.441772E-5<br>8.308804E-5<br>3.676236E-5<br>-1.0015804                                              | -2.7170927.<br>4.9007213.<br>6.6357126.<br>-7.0772635.<br>-7.953659.                                          | 5.12615E-5<br>-1.5970925.<br>-1.4732439.<br>-6.192201<br>6.811281E-5                                                | 0.5                                           | 4.441772E-6 4<br>8.308804E-5 6<br>3.676236E-5 -7<br>-1.0015804 -7                                                 | 9007213<br>6357126<br>7.0772635<br>7.953659                                       | -1.5970925<br>-1.4732439<br>-6.192201<br>6.811281E-5                                                | 1<br>2<br>3<br>4                                                         | 2<br>3<br>4<br>5                                                         | -0.5<br>-0.5<br>-0.5                                         | 0.050958                                                                                                    | 210.772447<br>26 -9.2435875<br>8 -10.366495<br>5 -9.09506                                                                                                    | 0.1873145<br>0.22193845<br>0.2960636<br>0.5321336                                                                                                    | 0.5<br>0.5<br>0.5                                    | 0.0509582                                                                                                    | -10.772447<br>-9.2435875<br>-10.366499<br>-9.09508                                                                                                    | 0.1873145<br>0.22193845<br>0.2960636<br>0.5321338                                                                                                    |      |
|                                              | 0<br>1<br>2<br>3<br>4<br>5                     | Element ID<br>1125<br>1126<br>1127<br>1128<br>1129<br>1130                         | +D1<br>-0.5<br>-0.5<br>-0.5<br>-0.5<br>-0.5<br>-0.5                                                                                                    | 1.8215687<br>4.441772E-5<br>8.308804E-5<br>3.676236E-5<br>-1.0015804<br>4.117556E-5                                | -2.7170927.<br>4.9007213.<br>6.6357126.<br>-7.0772635.<br>-7.953659.<br>5.2249372.                            | 5.12615E-5<br>-1.5970925<br>-1.4732439<br>-6.192201<br>6.811281E-5<br>-1.2389699                                    | 0.5                                           | 4.441772E-5 4.<br>8.308804E-5 6.<br>3.676236E-5 -7<br>-1.00158047<br>4.117556E-5 5.                               | 9007213<br>6357126<br>7.0772635.<br>7.953659<br>2249372                           | -1.5970925.<br>-1.4732439.<br>-6.192201.<br>6.811281E-5<br>-1.2389699.                              | 1<br>2<br>3<br>4<br>5                                                    | 2<br>3<br>4<br>5<br>6                                                    | -0.5<br>-0.5<br>-0.5<br>-0.5<br>-0.5                         | 0.050958<br>0.276702<br>0.0460138<br>0.2578685<br>0.6829114                                                                                                    | 210.772447<br>26 -9.2435879<br>3 -10.366499<br>5 -9.09506<br>4 -7.8637557                                                                                                    | 0.1873145<br>0.22193845<br>0.2960636<br>0.5321336<br>0.32656136                                                                                                    | 0.5<br>0.5<br>0.5<br>0.5<br>0.5                      | 0.0509582<br>0.27670226<br>0.0460138<br>0.2578685<br>0.6829114                                                                                                    | -10.772447<br>-9.2435875<br>-10.366499<br>-9.09506<br>-7.8637557                                                                                                    | 0.1873145<br>0.22193845<br>0.2960636<br>0.5321336<br>0.32656136                                                                                                    |      |
|                                              | 0<br>1<br>2<br>3<br>4<br>5<br>6                | Element ID<br>1125<br>1126<br>1127<br>1128<br>1129<br>1130<br>1131                 | +D1<br>-0.5<br>-0.5<br>-0.5<br>-0.5<br>-0.5<br>-0.5<br>-0.5                                                                                                    | 1.8215687<br>4.441772E-5<br>8.308804E-5<br>3.676236E-5<br>-1.0015804<br>4.117556E-5<br>2.3004646                   | 2.7170927<br>4.9007213<br>6.6357126<br>7.0772635<br>7.953659<br>5.2249372<br>1.2644051                        | 5.12615E-5<br>-1.5970925.<br>-1.4732439.<br>-6.192201<br>6.811281E-5<br>-1.2389699.<br>-1.0623285.                  | 0.5<br>0.5<br>0.5<br>0.5<br>0.5               | 4.441772E-5 4.<br>8.308804E-5 6.<br>3.676236E-5 -7<br>-1.00158047<br>4.117556E-5 5.<br>2.30046461                 | 9007213.<br>.6357126.<br>7.0772635.<br>7.953659.<br>.2249372.<br>.2644051.        | -1.5970925.<br>-1.4732439.<br>-6.192201<br>6.811281E-5<br>-1.2389699.<br>-1.0623285.                | 1<br>2<br>3<br>4<br>5<br>6                                               | 2<br>3<br>4<br>5<br>6<br>7                                               | -0.5<br>-0.5<br>-0.5<br>-0.5<br>-0.5<br>-0.5                 | 0.0509583<br>0.2767023<br>0.0460138<br>0.2578685<br>0.6829114<br>0.0391828                                                                                                    | 210.77244<br>26 -9.2435879<br>8 -10.366499<br>5 -9.09506<br>4 -7.863755<br>8 -9.768961                                                                                                    | 0.1873145<br>0.22193845<br>0.2960636<br>0.5321336<br>0.32656136<br>0.3966373                                                                                                    | 0.5<br>0.5<br>0.5<br>0.5<br>0.5<br>0.5               | 0.0509582.<br>0.27670220<br>0.0460138<br>0.2578685<br>0.6829114<br>0.0391828                                                                                                    | -10.772447<br>-9.2435875<br>-10.366499<br>-9.09506<br>-7.8637557<br>-9.768961                                                                                            | 0.1873145<br>0.22193845<br>0.2960636<br>0.5321336<br>0.32656136<br>0.3966373                                                                                                    |      |
|                                              | 0<br>1<br>2<br>3<br>4<br>5<br>6<br>7           | Element ID<br>1125<br>1128<br>1127<br>1128<br>1129<br>1130<br>1131<br>1132         | +D1<br>+0.5<br>+0.5 | 1.8215687.<br>4.441772E-5<br>8.308804E-5<br>3.676236E-5<br>-1.0015804.<br>4.117556E-5<br>2.3004646.<br>-2.2881599. | 2.7170927.<br>4.9007213.<br>6.6357126.<br>-7.0772635.<br>-7.953659.<br>5.2249372.<br>1.2644051.<br>5.2566695. | 5.12615E-5<br>-1.5970925<br>-1.4732439<br>-6.192201<br>6.811281E-5<br>-1.2389699<br>-1.0623285<br>-7.98767E-6       | 0.5<br>0.5<br>0.5<br>0.5<br>0.5<br>0.5        | 4.441772E-5 4.<br>8.308804E-5 6.<br>3.676236E-5 -7<br>-1.00158047<br>4.117556E-5 5.<br>2.30046461.<br>-2.28815995 | 9007213<br>6357126<br>7.0772635<br>7.953659<br>2249372<br>2644051<br>2566695      | -1.5970925<br>-1.4732439<br>-6.192201<br>6.811281E-5<br>-1.2389699<br>-1.0623285<br>-7.98767E-6     | 1<br>2<br>3<br>4<br>5<br>6<br>7                                          | 2<br>3<br>4<br>6<br>7<br>8                                               | -0.5<br>-0.5<br>-0.5<br>-0.5<br>-0.5<br>-0.5<br>-0.5<br>-0.5 | 0.050958<br>0.2767022<br>0.0460138<br>0.2578686<br>0.6829114<br>0.0391828<br>0.2297175                                                                                                    | 210.77244<br>26 -9.243587<br>3 -10.36649<br>5 -9.09506<br>4 -7.863755<br>3 -9.768961<br>5 -8.784546                                                                                                    | 0.1873145<br>0.22193845<br>0.2960636<br>0.5321336<br>0.32656136<br>0.3966373<br>0.8215358                                                                                                    | 0.5<br>0.5<br>0.5<br>0.5<br>0.5<br>0.5<br>0.5<br>0.5 | 0.0509582<br>0.27670220<br>0.0460138<br>0.2578685<br>0.6829114<br>0.0391828<br>0.2297175                                                                                             | -10.772447<br>9.2435875<br>10.366499<br>9.09508<br>-7.8637557<br>-9.768961<br>-8.784546                                                                                  | 0.1873145<br>0.22193845<br>0.2960636<br>0.5321336<br>0.32656136<br>0.3966373<br>0.8215358                                                                                             |      |
|                                              | 0<br>1<br>2<br>3<br>4<br>5<br>6<br>8<br>7      | Element ID<br>1125<br>1126<br>1127<br>1128<br>1129<br>1130<br>1131<br>1132         | +D1<br>+0.5<br>+0.5<br>+0.5<br>+0.5<br>+0.5<br>+0.5<br>+0.5<br>+0.5                                                                                                    | 1.8215687.<br>4.441772E-5<br>8.308804E-5<br>3.676236E-5<br>-1.0015804.<br>4.117556E-5<br>2.3004646.<br>-2.2881599. | 2.7170927.<br>4.9007213.<br>6.6357126.<br>-7.0772635.<br>-7.953659.<br>5.2249372.<br>1.2644051.<br>5.2566695. | 5.12615E-5<br>-1.5970925<br>-1.4732439<br>-6.192201<br>6.811281E-5<br>-1.2389699<br>-1.0623285<br>-7.98767E-6       | 0.5<br>0.5<br>0.5<br>0.5<br>0.5<br>0.5        | 4.441772E-5 4.<br>8.308804E-5 6.<br>3.676236E-5 -7<br>-1.00158047<br>4.117556E-5 5.<br>2.30046461<br>-2.28815995  | 9007213<br>6357126<br>7.0772635<br>7.953659<br>2249372<br>2644051<br>2566695      | -1.5970925.<br>-1.4732439.<br>-6.192201<br>6.811281E-5<br>-1.2389699.<br>-1.0623285.<br>-7.98767E-6 | 1<br>2<br>3<br>4<br>5<br>6<br>7<br>8                                     | 2<br>3<br>4<br>5<br>6<br>7<br>8<br>9                                     | -0.5<br>-0.5<br>-0.5<br>-0.5<br>-0.5<br>-0.5<br>-0.5<br>-0.5 | 0.050958<br>0.276702<br>0.0460138<br>0.2578685<br>0.6829114<br>0.0391828<br>0.2297175<br>0.6379612                                                                                            | 210.77244<br>26 -9.243587<br>8 -10.366499<br>5 -9.09506<br>4 -7.863755<br>8 -9.768961<br>5 -8.784546<br>27 -7.745672                                                                                                    | 0.1873145<br>0.22193845<br>0.2960636<br>0.5321336<br>0.32656136<br>0.3966373<br>0.8215358<br>0.7953361                                                                                                    | 0.5<br>0.5<br>0.5<br>0.5<br>0.5<br>0.5<br>0.5<br>0.5 | 0.0509582.<br>0.27670226<br>0.0460138<br>0.2578685<br>0.6829114<br>0.0391828<br>0.2297175<br>0.63796122                                                                              | -10.772447<br>9.2435875<br>-10.366499<br>-9.09506<br>-7.8637557<br>-9.768961<br>-8.784546<br>7.745672                                                                    | 0.1873145<br>0.22193845<br>0.2960636<br>0.5321336<br>0.32656136<br>0.3966373<br>0.8215358<br>0.7953361                                                                                |      |
|                                              | 0<br>1<br>2<br>3<br>4<br>5<br>6<br>7           | Element ID 1125 1126 1127 1128 1129 1130 1131 1132                                 | +D1<br>-0.5<br>-0.5<br>-0.5<br>-0.5<br>-0.5<br>-0.5<br>-0.5<br>-0.5                                                                                                    | 1.8215687.<br>4.441772E-5<br>8.308804E-5<br>3.676236E-5<br>-1.0015804.<br>4.117556E-5<br>2.3004646.<br>-2.2881599. | 2.7170927.<br>4.9007213.<br>6.6357126.<br>-7.0772635.<br>-7.953659.<br>5.2249372.<br>1.2644051.<br>5.2566695. | 5.12615E-5<br>-1.5970925<br>-1.4732439<br>-6.192201<br>6.811281E-5<br>-1.2389699<br>-1.0623285<br>-7.98767E-6       | 0.5<br>0.5<br>0.5<br>0.5<br>0.5<br>0.5<br>0.5 | 4.441772E-6 4.<br>8.308804E-5 6.<br>3.676236E-5 -7<br>-1.0015804.<br>4.117556E-5 5.<br>2.30046461.<br>-2.28815995 | .9007213<br>.6357126<br>7.0772635<br>7.953659<br>.2249372<br>.2644051<br>.2566695 | -1.5970925<br>-1.4732439<br>-6.192201<br>6.811281E-5<br>-1.2389699<br>-1.0623285<br>-7.98767E-6     | 1<br>2<br>3<br>4<br>5<br>6<br>7<br>8<br>9                                | 2<br>3<br>4<br>5<br>6<br>7<br>8<br>9<br>10                               | -0.5<br>-0.5<br>-0.5<br>-0.5<br>-0.5<br>-0.5<br>-0.5<br>-0.5 | 0.050958<br>0.2767022<br>0.0460138<br>0.2578688<br>0.6829114<br>0.0391828<br>0.229717<br>0.6379612<br>1.236970                                                                                | 210.77244<br>26 -9.243587<br>3 -10.36649<br>5 -9.09506<br>4 -7.863755<br>3 -9.768961<br>5 -8.784546<br>27 -7.745672<br>5 -6.751690<br>9 -00000                                                                                                    | 0.1873145<br>0.22193845<br>0.2960636<br>0.5321336<br>0.32656136<br>0.3966373<br>0.8215358<br>0.7953361<br>0.040414333                                                                                                    | 0.5<br>0.5<br>0.5<br>0.5<br>0.5<br>0.5<br>0.5<br>0.5 | 0.0509582.<br>0.27670226<br>0.0460138<br>0.2578685<br>0.6829114<br>0.0391828<br>0.2297175<br>0.63796122<br>1.2369705                                                                 | 10.772447<br>-9.2435875<br>-10.366499<br>-9.09508<br>-7.8637557<br>-9.768961<br>-8.784546<br>7.745672<br>-6.7516904<br>-0.0000                                           | 0.1873145<br>0.22193845<br>0.2960638<br>0.5321338<br>0.32656136<br>0.3866373<br>0.8215358<br>0.7953381<br>0.4414333                                                                   |      |
|                                              | 0<br>1<br>2<br>3<br>4<br>5<br>6<br>7           | Element ID 1125 1126 1127 1128 1129 1130 1131 1132                                 | +D1<br>-0.5<br>-0.5<br>-0.5<br>-0.5<br>-0.5<br>-0.5<br>-0.5<br>-0.5                                                                                                    | 1.8215687<br>4.441772E-5<br>8.308804E-5<br>3.676236E-5<br>-1.0015804<br>4.117566E-5<br>2.3004646<br>-2.2881599     | 2.7170927.<br>4.9007213.<br>6.6357126.<br>-7.0772635.<br>-7.953659.<br>5.2249372.<br>1.2644051.<br>5.2566695. | 5.12615E-5<br>-1.5970925<br>-1.4732439<br>-6.192201<br>6.811281E-5<br>-1.2389699<br>-1.0623285<br>-7.98767E-6       | 0.5<br>0.5<br>0.5<br>0.5<br>0.5<br>0.5        | 4.441772E-6 4.<br>8.308804E-5 6.<br>3.676236E-5 -7<br>-1.0015804.<br>4.117556E-5 5.<br>2.30046461.<br>-2.28815995 | .9007213<br>.6357126<br>7.0772635<br>7.953659<br>.2249372<br>.2644051<br>.2566695 | -1.5970925<br>-1.4732439<br>-6.192201<br>6.811281E-5<br>-1.2389699<br>-1.0623285<br>-7.98767E-6     | 1<br>2<br>3<br>4<br>5<br>6<br>7<br>8<br>9<br>10                          | 2<br>3<br>4<br>5<br>6<br>7<br>8<br>9<br>10<br>11<br>11                   | -0.5<br>-0.5<br>-0.5<br>-0.5<br>-0.5<br>-0.5<br>-0.5<br>-0.5 | 0.050953<br>0.2767022<br>0.0480133<br>0.2578885<br>0.6829114<br>0.0391825<br>0.2297175<br>0.6379612<br>1.2369705<br>0.0310115<br>0.0310115                                                    | 210.77244;<br>259.243587;<br>310.36649;<br>59.09506<br>47.863755;<br>39.768961<br>58.784546<br>277.745672;<br>56.751690-<br>98.998069<br>8.998069<br>88.21845                                                                                                    | 0.1873145<br>0.22193845<br>0.2960636<br>0.5321336<br>0.32656136<br>0.3966373<br>0.8215358<br>0.7953361<br>0.40414333<br>0.48274052<br>1.0829626                                                                                                    | 0.5<br>0.5<br>0.5<br>0.5<br>0.5<br>0.5<br>0.5<br>0.5 | 0.0509582<br>0.27670220<br>0.0460138<br>0.257885<br>0.6829114<br>0.0391828<br>0.2297175<br>0.6379612<br>1.2369705<br>0.0310119<br>0.19235708                                         | 10.772447<br>9.2435875<br>-10.386499<br>-9.09508<br>-7.8637557<br>-9.768961<br>-8.784546<br>7.7.45672<br>-6.7516904<br>                                                  | 0.1873145<br>0.22193845<br>0.2960638<br>0.5321336<br>0.32656136<br>0.3866573<br>0.8215358<br>0.7953361<br>0.40414333<br>0.40274052<br>1.0829626                                       |      |
|                                              | 0<br>1<br>2<br>3<br>4<br>4<br>5<br>6<br>6<br>7 | Element ID 1125 1128 1127 1128 1129 1130 1131 1132                                 | PD1<br>-0.5<br>-0.5<br>-0.5<br>-0.5<br>-0.5<br>-0.5<br>-0.5<br>-0.5                                                                                                    | 1.8215687<br>4.441772E-5<br>8.308804E-5<br>3.676236E-5<br>-1.0015804<br>4.117556E-5<br>2.3004646<br>-2.2881599     | 2.7170927.<br>4.9007213<br>6.6357126<br>-7.0772635.<br>-7.953659.<br>5.2249372<br>1.2644051<br>5.2566695      | 5.12615E-5<br>-1.5970925.<br>-1.4732439.<br>-6.192201.<br>-6.811281E-5<br>-1.2389699.<br>-1.0623285.<br>-7.98767E-6 | 0.5<br>0.5<br>0.5<br>0.5<br>0.5<br>0.5<br>0.5 | 4.441772E-64.<br>8.30804E-56.<br>3.676236E-5-7<br>4.1015804.<br>2.3004648.<br>1.<br>-2.2881599.<br>5.             | 9007213<br>6357126<br>7.0772635<br>7.953659<br>2249372<br>2644051<br>2566695      | -1.5970925<br>-1.4732439<br>-6.192201<br>6.811281E-5<br>-1.2389699<br>-1.0623285<br>-7.98767E-6     | 1<br>2<br>3<br>4<br>5<br>6<br>7<br>8<br>9<br>10<br>11<br>11              | 2<br>3<br>4<br>5<br>6<br>7<br>8<br>9<br>10<br>11<br>11<br>12<br>13       | -0.5<br>-0.5<br>-0.5<br>-0.5<br>-0.5<br>-0.5<br>-0.5<br>-0.5 | 0.0509582<br>0.2767022<br>0.0460132<br>0.2578682<br>0.8829114<br>0.0391822<br>0.2297175<br>0.6379612<br>1.23697012<br>0.0310115<br>0.1923570<br>0.5691216                                     | 210.77244;<br>269.243587;<br>310.36649;<br>47.963755;<br>39.768961;<br>58.784546;<br>277.45672;<br>56.751690;<br>38.998089;<br>38.98089;<br>38.988089;<br>38.821845;<br>57.498879;<br>56.7498879;<br>56.749879;<br>56.749879;<br>56.749879;<br>56.749879;<br>56.749879;<br>56.749879;<br>56.749857;<br>56.749857;<br>56.749857;<br>56.749857;<br>56.749857;<br>56.749857;<br>56.749857;<br>56.749857;<br>56.749857;<br>56.749;<br>56.749;<br>56. | 0.1873145<br>0.22193845<br>0.592193845<br>0.5321336<br>0.32656136<br>0.32656136<br>0.3966373<br>0.8215358<br>0.7953361<br>0.40414333<br>0.40414333<br>0.4024052<br>1.0829626                                                                              | 0.5<br>0.5<br>0.5<br>0.5<br>0.5<br>0.5<br>0.5<br>0.5 | 0.0509582.<br>0.27670226<br>0.0460138<br>0.2578685<br>0.6829114<br>0.0391828<br>0.2297175<br>0.63798121<br>1.2369705<br>0.0310119.<br>0.19235706<br>0.5691216                        | 10.772447<br>5.9.2435875<br>-10.366499<br>-9.99508<br>-7.8637557<br>-9.768961<br>-8.784546<br>7.7.45872<br>-6.7516904<br>8.998089<br>-8.321845<br>-7.498879              | 0.1873145<br>0.22193845<br>0.2960636<br>0.5321336<br>0.32656136<br>0.3966373<br>0.8215358<br>0.7953361<br>0.40414333<br>0.48274052<br>1.0829626<br>1.2330383                          |      |
|                                              | 0<br>1<br>2<br>3<br>4<br>4<br>5<br>6<br>6<br>7 | Element ID<br>1125<br>1128<br>1127<br>1128<br>1129<br>1129<br>1130<br>1131<br>1132 | PD1<br>-0.5<br>-0.5<br>-0.5<br>-0.5<br>-0.5<br>-0.5<br>-0.5<br>-0.5                                                                                                    | 1.8215687.<br>4.441772E-5<br>8.308904E-5<br>3.676236E-5<br>-1.0015804.<br>4.117556E-5<br>2.3004646.<br>-2.2881599. | 2.7170927.<br>4.9007213<br>6.6357126<br>-7.0772635.<br>-7.953659.<br>5.2249372<br>1.2644051<br>5.2566695      | 5.12615E-5<br>-1.5970925.<br>-1.4732439.<br>-6.192201.<br>-6.811281E-5<br>-1.2389699.<br>-1.0623285.<br>-7.98767E-6 | 0.5<br>0.5<br>0.5<br>0.5<br>0.5<br>0.5        | 4.441772E-54<br>8.30804E-56<br>3.676236E-57<br>4.117556E-5<br>2.30046461<br>-2.28815995                           | 9007213<br>6357126<br>7.0772635.<br>7.953659<br>2249372<br>2644051<br>2566695     | -1.5970925<br>-1.4732439<br>-6.192201<br>-6.811281E-5<br>-1.2389699<br>-1.0523285<br>-7.98767E-6    | 1<br>2<br>3<br>4<br>5<br>6<br>7<br>8<br>9<br>10<br>11<br>11<br>12<br>13  | 2<br>3<br>4<br>5<br>6<br>7<br>8<br>9<br>10<br>11<br>11<br>12<br>13<br>14 | -0.5<br>-0.5<br>-0.5<br>-0.5<br>-0.5<br>-0.5<br>-0.5<br>-0.5 | 0.0509582<br>0.2767022<br>0.0460133<br>0.2578682<br>0.6829114<br>0.0391823<br>0.2297175<br>0.6379612<br>1.2369705<br>0.0310115<br>0.1923570<br>0.5691216<br>1.160456                          | 210.77244;<br>26 -9.243587;<br>3 -10.366495<br>5 -9.09506<br>4 -7.963755;<br>3 -9.768961<br>5 -8.784546<br>27 -7.745672<br>5 -8.751690-<br>98.998089<br>08 -8.321845<br>5 -7.498879<br>-6.650005                                                                                                    | 0.1873145<br>0.22193845<br>0.2900838<br>0.5321338<br>0.32656136<br>0.3966373<br>0.8215358<br>0.7953361<br>0.40414333<br>0.48274052<br>1.0829626<br>1.2330383<br>1.0016379                                                                                 | 0.5<br>0.5<br>0.5<br>0.5<br>0.5<br>0.5<br>0.5<br>0.5 | 0.0509582<br>0.27670226<br>0.0460138<br>0.2578685<br>0.6829114<br>0.0391828<br>0.2297175<br>0.83798121<br>1.2369705<br>0.0310119<br>0.19235706<br>0.5691216<br>1.160458              | 10.772447<br>5.9.2435875<br>-10.366499<br>-9.99508<br>-7.8637557<br>-9.768961<br>-8.784546<br>7.7.45872<br>-6.7516904<br>8.998089<br>-8.321845<br>-7.498879<br>-6.650005 | 0.1873145<br>0.22193845<br>0.2960636<br>0.5321336<br>0.32656136<br>0.3966573<br>0.8215358<br>0.7953361<br>0.40414333<br>0.48274052<br>1.0829626<br>1.2330383                          |      |
|                                              | 0<br>1<br>2<br>3<br>4<br>5<br>6<br>6<br>7      | Element ID<br>1125<br>1126<br>1127<br>1128<br>1129<br>1130<br>1131<br>1132         | PD1<br>-0.5<br>-0.5<br>-0.5<br>-0.5<br>-0.5<br>-0.5<br>-0.5<br>-0.5                                                                                                    | 1.8215687.<br>4.441772E-5<br>8.30804E-5<br>3.676236E-5<br>-1.0015804.<br>4.117556E-5<br>2.3004646.<br>-2.2881599.  | 2.7170927.<br>4.9007213.<br>6.6357126.<br>7.0772635.<br>7.953559.<br>5.2249372.<br>1.2644051.<br>5.2566695.   | 5.12615E-5<br>1.5970925.<br>-1.4732439.<br>-6.192201.<br>6.811281E-5<br>-1.2389699.<br>-1.0623285.<br>-7.98767E-6   | 0.5<br>0.5<br>0.5<br>0.5<br>0.5<br>0.5        | 4.441772E-54<br>8.308804E-56<br>3.678236E-5-7<br>-1.00158047<br>4.117586E-56<br>2.30046461<br>-2.28815995         | 9007213<br>6357126<br>7.0772635<br>7.953659<br>2249372<br>2844051<br>2566695      | -1.5970925<br>-1.4732439<br>-6.192201<br>6.811281E-5<br>-1.2389699<br>-1.0623285<br>-7.98767E-6     | 1<br>2<br>3<br>4<br>5<br>6<br>7<br>8<br>9<br>10<br>11<br>112<br>13<br>14 | 2<br>3<br>4<br>5<br>6<br>7<br>8<br>9<br>10<br>11<br>12<br>13<br>14<br>15 | -0.5<br>-0.5<br>-0.5<br>-0.5<br>-0.5<br>-0.5<br>-0.5<br>-0.5 | 0.050953;<br>0.2767022;<br>0.0460133;<br>0.2578685;<br>0.6829114;<br>0.0391822;<br>0.2297172;<br>0.6379612;<br>1.2369705;<br>0.0310115;<br>0.1923570;<br>0.5691211;<br>1.160456;<br>1.912172; | 210.77244<br>269.243587<br>59.09506<br>47.963755<br>89.768961<br>58.784546<br>58.784546<br>58.784546<br>58.7745672<br>58.751690-<br>98.998089<br>188.321845<br>57.498879<br>-6.650005<br>15.8333401<br>-5.8333401                                                                                                    | 0.1873145           0.22193845           0.22193845           0.290638           0.32656136           0.396573           0.8215358           0.7953361           0.40414333           0.48274052           1.233383           1.46379           0.4612032 | 0.5<br>0.5<br>0.5<br>0.5<br>0.5<br>0.5<br>0.5<br>0.5 | 0.0509582<br>0.27670226<br>0.0460138<br>0.2578685<br>0.6829114<br>0.0391828<br>0.2297175<br>0.63798121<br>1.2369705<br>0.0310119<br>0.19235700<br>0.5691216<br>1.160458<br>1.9121721 | 10.772447<br>9.2435875<br>9.09506<br>-7.8637557<br>-9.768961<br>-8.784546<br>-7.745872<br>-6.7516904<br>-8.998089<br>88.321845<br>-7.498879<br>-6.650005<br>-6.8333406   | 0.1873145<br>0.22193845<br>0.2990038<br>0.32655138<br>0.32655138<br>0.3866373<br>0.821558<br>0.7953381<br>0.4014333<br>0.48274052<br>1.0828626<br>1.2330383<br>1.0016379<br>0.4612032 |      |

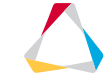

## OUTPUT AND DIAGNOSTICS

Gauss Strain for solids

Gauss and Corner option for Stress/Strain in composites

Corner option for Composite Stress

Corner option for Strain results in Transient

Gauss and Corner option for Neuber results in linear analysis

Neuber Stress/Strain for Frequency Response and Transient Filter option for displacement output request Static and Buckling Punch and H3D file

PSD/RMS Principal Stress H3D file

Mass Matrix Output (.mgg) PARAM, PRTMGG,YES

Plastic Energy output with Neuber "PLAS" keyword is added in ESE H3D support Neuber option for GPSTRESS/GPSTRAIN

RMS Stress/Strain for composite

ERP output in SE residual run

ESE output in SE residual run for Frequency response and transient

Energy output for small displacement analysis

Additional result types output on the fly (NLMON) STRESS, STRAIN, CSTRESS, CSTRAIN, CONTACT

REPCASE with H3D output

SPCF for intermediate steps in OPTI format for LGDISP analysis

© 2019 Altair Engineering, Inc. Proprietary and Confidential. All rights reserved.

## **QUESTIONS?**

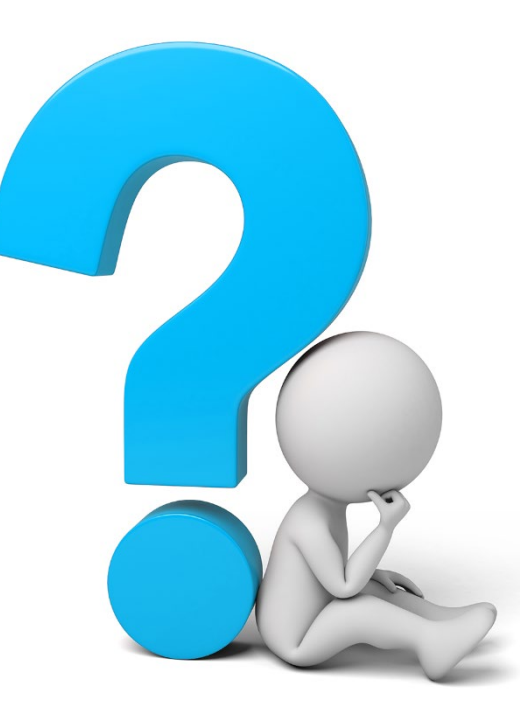